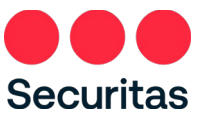

# Securitas Alarm App

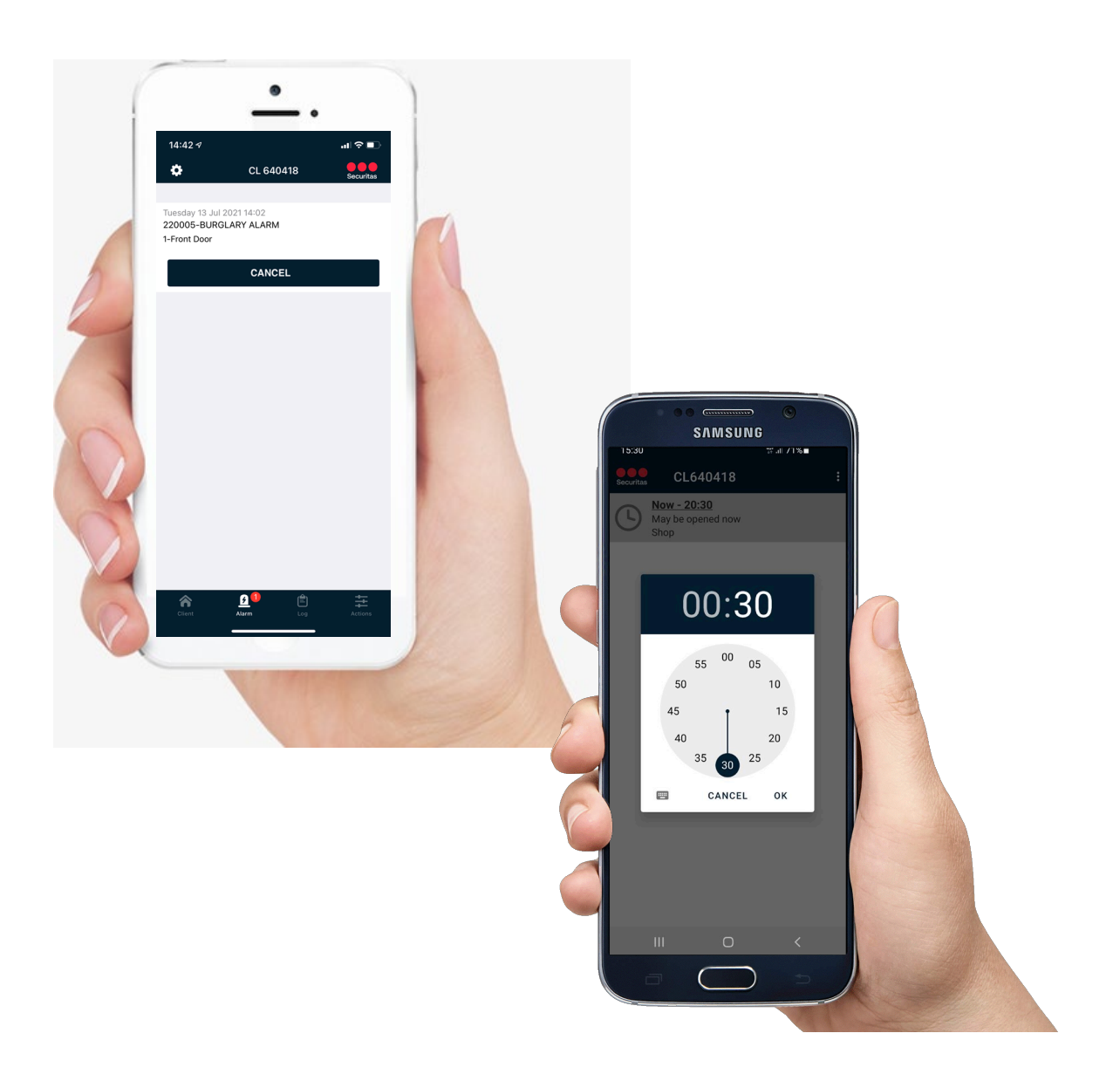

Auteur: Securitas

Versie: iOS v1.7.9, Android v1.4.3

Datum: 26-11-2021

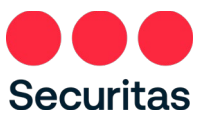

# Inhoud

| Inleiding                                           | 2  |
|-----------------------------------------------------|----|
| 1. Registratie                                      | 3  |
| 2. Functionaliteit                                  | 7  |
| 2.1 Status                                          | 8  |
| 2.2 Alarm                                           |    |
| 2.2.1 Ontvangen push notificatie                    | 9  |
| 2.2.2 Afmelden alarm                                |    |
| 2.3 Niet alarm gerelateerde berichten               |    |
| 2.3.1 Instellingen                                  | 13 |
| 2.3.2 Ontvangen niet alarm gerelateerde berichten   | 14 |
| 2.4 Schakeltijd                                     | 15 |
| 2.5 Contactpersonen                                 |    |
| 2.5.1 Wijzigen volgorde contactpersonen             |    |
| 2.5.2 Inzien telefoonnummer contactpersoon          |    |
| 2.5.3 Wijzigen beschikbaarheid contactpersonen      |    |
| 2.5.4 Push notificaties in of uitschakelen          | 21 |
| 2.6 Teststand                                       | 25 |
| 2.6.1 Inschakelen teststand                         | 25 |
| 2.6.2 Uitschakelen teststand                        |    |
| 2.7 Logboek                                         |    |
| 2.8 Toegang tot meerdere locaties                   |    |
| 2.8.1 Zoeken locatie                                |    |
| 2.8.2. Locaties met openstaande alarmen             |    |
| 3. Wachtwoord opties                                |    |
| 3.1 Wachtwoord wijzigen                             | 35 |
| 3.2 Wachtwoord vergeten                             |    |
| 4. 4.ID-code wijzigen                               |    |
| 5. Pincode wijzigen                                 |    |
| 6. Nieuwe algemene voorwaarden of privacyverklaring | 40 |
| 7. Account verwijderen                              |    |
| 8. FAQs                                             |    |
| 8.1 Algemeen                                        |    |
| 8.2 Registratie                                     | 44 |
| 8.3 Contacten                                       | 45 |
| 8.4 Logboek                                         | 45 |
| 8.5 Push alarmen                                    | 46 |
| 8.6 Teststand                                       |    |

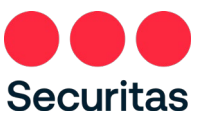

# Inleiding

Hartelijk dank voor uw interesse in de Securitas Alarm app. De app is beschikbaar voor Android en iOS (Apple) apparaten. U kunt de app gratis downloaden in de <u>Google Play Store</u> en de <u>App Store</u>. Via de 'Start Demo Mode' kunt u de faciliteiten van de app bekijken. Om de app te gebruiken dient u in het bezit te zijn van een ID-code en pincode van de Securitas alarmcentrale (NB: de ID-code is terug te vinden op uw Servicepas).

De app 'Securitas Alarm' biedt u de volgende faciliteiten:

- Inzien van de klantgegevens (dit kunnen meerdere objecten zijn indien van toepassing)
- Inzien van het logboek (tot max 10 dagen terug)
- Inzien status alarmsysteem (in/uitgeschakeld) en/of de status van de met schakeltijd bewaakte secties (in/uitgeschakeld), waarbij in het logboek te zien is wie er geschakeld heeft of bekijk de status van het schema voor bewaakte gedeeltes (ingeschakeld/uitgeschakeld); het logboek bevat gedetailleerde informatie over welke gebruiker het alarmsysteem heeft ingeschakeld/uitgeschakeld.
- Inzien van telefoonnummers van de waarschuwingsadressen/keyholders
- Bekijken en aanpassen van de volgorde van waarschuwingsadressen/keyholders in de standaard bellijst
- Aanpassen beschikbaarheid van bestaande waarschuwingsadressen/keyholders (vakantieroosters)
- Doen van tijdelijke tijdmutaties (roosterschakelingen bij overwerk) (NB: eventuele surveillancedienst voor open/sluit begeleiding wordt niet automatisch verzet, dit dient via de reguliere weg te gebeuren)
- Ontvangen van pushberichten voor lage prioriteitsmeldingen (alarmen)
- NB: Naast het versturen van het pushbericht wordt het alarm ook altijd via de reguliere weg aangeboden in de Securitas alarmcentrale, zodat, mocht u onverhoopt niet in staat zijn het alarm aan te nemen, u of uw contactpersonen alsnog via de afgesproken weg geïnformeerd worden.
- Afmelden van openstaande alarmen
- In/uit test zetten van uw systeem
- Ontvangen van niet-alarm gerelateerde pushberichten

In hoofdstuk 1 van de handleiding wordt het registratieproces beschreven. In hoofdstuk 2 de hierboven genoemde functionaliteit. In hoofdstuk 3 wordt een en ander uitgelegd over het wijzigen van het wachtwoord en in hoofdstuk 4 over het wijzigen van de ID-code. In hoofdstuk 5 wordt kort ingegaan op het wijzigen van de pincode. In hoofdstuk 6 wordt toegelicht wat er gebeurt als de algemene voorwaarden of de privacyverklaring worden gewijzigd. Tot slot, in hoofdstuk 7, wordt beschreven hoe een account kan worden verwijderd. Aan het eind is een FAQ opgenomen.

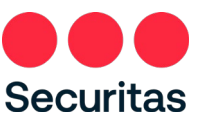

# 1. Registratie

De Securitas Alarm app is beschikbaar in meerdere Securitas landen, daarvoor dient u na de installatie als eerste de juiste Alarmcentrale (land) te kiezen:

1. Kies de juiste alarmcentrale:

| iOS (Apple)               |           |
|---------------------------|-----------|
| 13:48 7                   | al 🕈 🗖    |
|                           | Securitas |
| Your alarm center         |           |
| Securitas Nederland       |           |
| Securitas België/Belgique |           |
| Securitas Deutschland     |           |
|                           |           |

De Securitas Alarm app werkt met dezelfde login gegevens als de Securitas Installer app. Heeft u daar al een account, en zijn uw ID-code en pincode gelijk aan die u gebruikt heeft in de Securitas Installer app? Dan kunt u direct inloggen in de Securitas Alarm app met uw emailadres en wachtwoord wat u ook gebruikt voor de Securitas Alarm app. Registreren is dan niet nodig!

Heeft u nog geen Securitas App account? Doorloop dan onderstaande 7 stappen.

1. Klik op 'Registreer nieuwe gebruiker' (voor zowel iOS als Android):

| iOS (Ap             | ople)      |              |  |              | Andro             | id        |
|---------------------|------------|--------------|--|--------------|-------------------|-----------|
| 3:51 -7             | al         | � ∎⊃         |  | 16:14        |                   | 약: al 100 |
| <b>\$</b> Lo        | ogin s     | Gecuritas    |  | Securitas    | Login             |           |
| mail                |            |              |  | E-mail addre | ess               |           |
| assword             |            |              |  | Password     |                   |           |
| Remember Email      | il address | _            |  | Remember     | er e-mail addres: | 5         |
| SIG                 | an in      |              |  |              | SIGN I            | N         |
| egister new account | /          | <b>a</b> (i) |  |              |                   |           |
| preview             |            | <u>(</u> )   |  | REG          | GISTER NEW        | ACCOUN    |
|                     |            |              |  | FOR          | GOT YOUR P        | ASSWOR    |
|                     |            |              |  |              |                   |           |
|                     |            |              |  |              | PREVIE            | w         |
|                     |            |              |  |              |                   |           |
|                     |            |              |  |              |                   |           |
|                     |            |              |  |              |                   |           |
|                     |            |              |  |              |                   |           |
|                     |            |              |  |              | 0                 |           |

2. Voer een e-mailadres en zelf gekozen wachtwoord in en geef akkoord op de algemene voorwaarden en de privacy statement, deze kunnen bekeken worden door op de 'i' te drukken (iOS) of 'algemene voorwaarden en de privacy statement' (Android).

Als laatste dient ook de beveiligingscode uit de afbeelding te worden ingevoerd. Klik hierna op het pijltje naast de zojuist ingevoerde code (iOS) of op de knop 'Registreer' (Android).

Securitas Alarm App – handleiding – iOS v.1.7.9 - Android v1.4.1

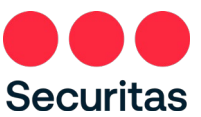

**NB:** De wachtwoorden dienen ten minste 14 tekens te bevatten en na 360 dagen dient het wachtwoord te worden gewijzigd.

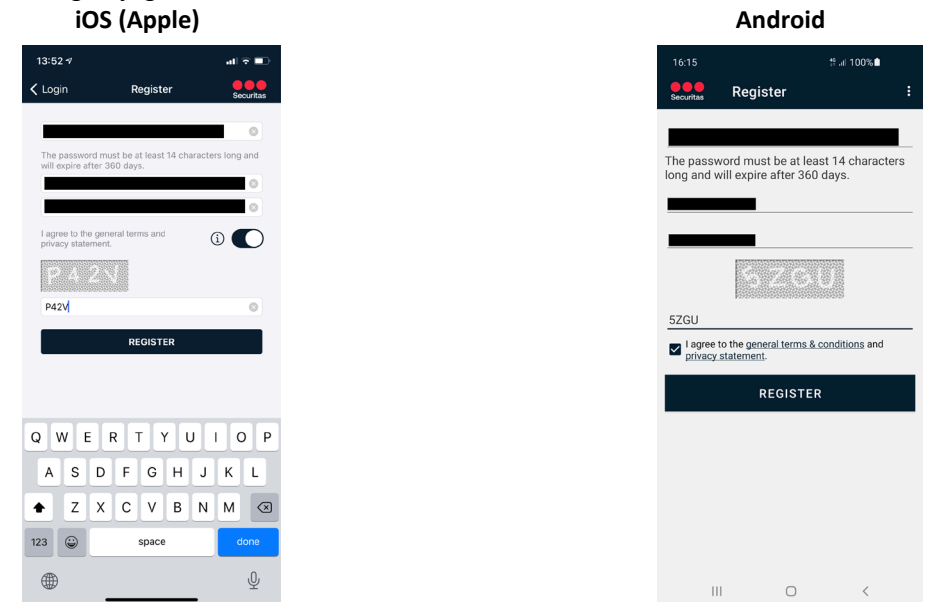

3. Er volgt een bevestiging als de registratie gelukt is en er wordt een e-mail verstuurd om de registratie te activeren.

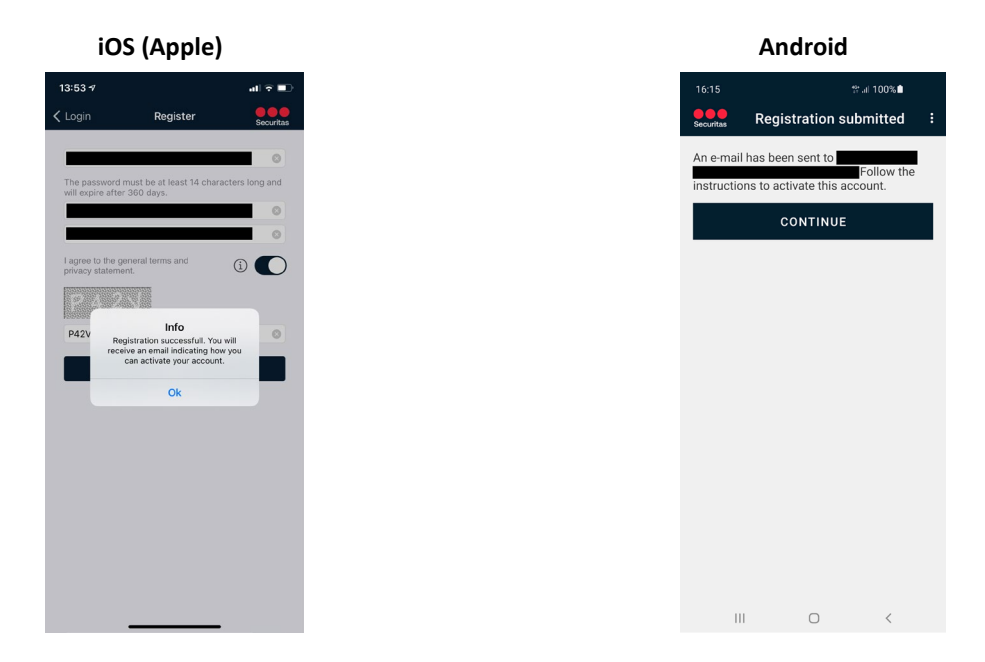

4. De e-mail wordt verzonden vanaf een noreply e-mailadres, als onderwerp 'Activatie 'Securitas Alarm' en heeft als afzender naam 'Securitas Alarm'.

Zodra geklikt wordt de link in de registratie mail is onderstaande pagina zichtbaar (NB: dit kan ook vanaf de smartphone indien de e-mail op het toestel binnenkomt):

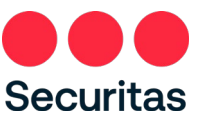

|              | C A           | tivation r | egistration | × +                                                                                                    |
|--------------|---------------|------------|-------------|----------------------------------------------------------------------------------------------------|
| $\leftarrow$ | $\rightarrow$ | С          | ŵ           | https://toolboxx.securitas.nl/AppWebService/Activate/Index?token=D9946E49AA6A219B9266F54090C073C3A6650A688A15D |
|              |               | Se         | curita      | s                                                                                                    |
|              |               | A          | ctivatio    | n registration                                                                                                 |
|              |               |            |             |                                                                                                    |

Your account has been activated. You're now able to logon with your email address and your choosen password.

Er wordt nu ook een e-mail verzonden ter bevestiging van de registratie, met als onderwerp "Securitas Alarm' geactiveerd'.

NB: Indien te lang gewacht wordt met de registratie is de melding "Uw account is NIET geactiveerd omdat de invoertijd is verstreken." zichtbaar. De registratie moet dan opnieuw gedaan worden.

5. Zodra in het scherm van stap 3 op 'OK' gedrukt wordt keert de app terug naar het inlogscherm. In dit scherm kan nu ingelogd worden met het e-mailadres en wachtwoord wat bij stap 2 is ingevoerd. Druk na het invoeren op 'Gereed' (iOS) of 'Inloggen' (Android).

| iOS                           | (Apple)            |           |
|-------------------------------|--------------------|-----------|
| 55 -7                         |                    | all 🕈 💷   |
|                               | Login              | Securitas |
|                               |                    |           |
| Remer                         | nber Email address |           |
|                               | SIGN IN            |           |
| gister new ac                 | count              | (j)       |
| eset password<br>tart preview |                    | ()<br>()  |
|                               |                    |           |
|                               |                    |           |
|                               |                    |           |
|                               |                    |           |
|                               |                    |           |
|                               |                    |           |
|                               |                    |           |

 Voer vervolgens de ID-code en pincode van de Securitas alarmcentrale in om eenmalig te koppelen aan het zojuist aangemaakte account. De ID-code staat op uw Servicepas, de pincode is bij u bekend. Na het invoeren van ID-code en pincode moet de beveiligingscode uit de afbeelding worden ingevoerd. Klik hierna op 'Gereed' (iOS) of 'OK' (Android).

**Let op!** Om veiligheidsredenen is de standaard door Securitas verstrekte pincode uitgesloten van gebruiken, evenals logische reeksen zoals 1111, 2222, enz. Indien u uw pincode niet gewijzigd heeft in een eigen gekozen pincode dient u dit eerst te doen alvorens het registratieproces voltooid kan worden. U kunt de PIN code wijzigen via de reguliere procedure die u gebruikt om contact op te nemen met Securitas.

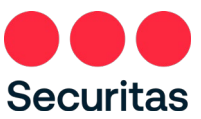

## iOS (Apple)

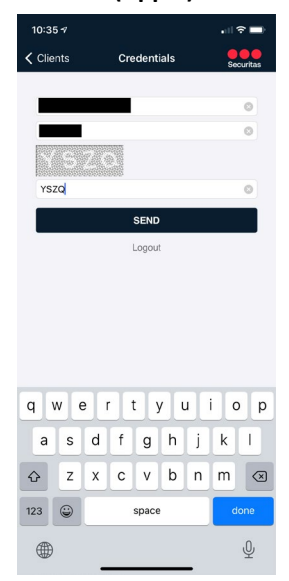

| Android                                                                                                    |
|----------------------------------------------------------------------------------------------------|
| 16:16 약 .il 100% 🕯                                                                                                    |
| Securitas Credentials                                                                                                    |
|                                                                                                    |
|                                                                                                    |
|                                                                                                    |
|                                                                                                    |
| GVYB                                                                                                    |
| CONTINUE                                                                                                    |
| Logout                                                                                                    |
|                                                                                                    |
| C GEBRUIK GEBRUIKEN GEBRUIKT ···                                                                                                    |
| 1 2 3 4 5 6 7 8 9 0                                                                                                    |
| $\begin{bmatrix} \mathbf{Q}^* & \mathbf{W}^* & \mathbf{E}^* & \mathbf{R}^* & \mathbf{T}' & \mathbf{Y}^* & \mathbf{U}^* & \mathbf{I}^* & \mathbf{O}^{T} & \mathbf{P}^{T} \end{bmatrix}$ |
| A S D F G H J K L                                                                                                    |
| ◆ Z X C V B N M ③                                                                                                    |
| !#1 , Nederlands . Done                                                                                                    |
| III O ~ III                                                                                                    |

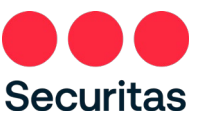

U ontvangt nu een e-mail met als onderwerp 'Securitas Alarm' gekoppeld aan uw ID-code'. In de app opent het beginscherm. De registratie is voltooid.

| Let 2 v     ull ***       CL 640418     ************************************                                                                                                    |                                                  | S (Apple)             |           | dr          |
|----------------------------------------------------------------------------------------------------|--------------------------------------------------|-----------------------|-----------|-------------|
| CL 640418     CL640418       ery Doughnut<br>3 Avenue 14<br>Alt The Store     Bakery Doughnut<br>Bread Avenue 14<br>1234 AB The Store       SLARY ALARM<br>day 13 Jul 2021 14:02<br>and 13 Jul 2021 14:02<br>and 13 Jul 2021 14:02<br>and 13 Jul 2021 14:02<br>and 13 Jul 2011 14:02<br>and 13 Jul 2011 14:02<br>and 14:04<br>and 14:04 | 14:42 🕫                                          |                       | .ıI ≎ ∎)  |             |
| Bakery Doughnut<br>d Acenue 14<br>Alt The Stove     Bakery Doughnut<br>Bread Avenue 14<br>1234 AB The Stove       CILARY ALARM<br>day 13 Jd 2021 14:02<br>- 004321: Front Door     DETAILS       BURGLARY ALARM<br>anylose states     BURGLARY ALARM<br>14:44<br>1234-004321: Front Door       I-004321: Shop<br>id     OPEN/CLOSE STATES       Id     Armed                                                                                                    | ٠                                                | CL 640418             | Securitas | 0418        |
| ticularities       OETAILS       OETAILS       HOUA321: Front Door       HOUA321: Front Door       1234-004321: Front Door       1004321: Shop       Id       1234-004321: Shop       Armed                                                                                                    | Bakery Doug<br>Bread Avenue 14<br>1234AB The Str | ve                    |           | e           |
| OGLARY ALARM         DETAILS           up13 Jul 2021 1402         BURGLARY ALARM           up04321: Front Door         14:44           npticles states         1234-004321: Front Door           1-004321: Shop         C           id         1234-004321: Shop           Armed         Armed                                                                                                    | Particularities                                  |                       |           |             |
| 14/44         14/44           12/4-04/321: Front Door         12/34-004/321: Front Door           1-004/321: Shop         0           1d         12/34-004/321: Shop           Armed         Armed                                                                                                    | URGLARY AL<br>uesday 13 Jul 2<br>234-004321: F   | 021 14:02<br>ont Door |           | Л           |
| 4-004321: Shop OPEN/cLOSE STATES 13 1 1234-004321: Shop Armed Armed                                                                                                    | Open/close sta                                   | es                    |           | Door        |
| Armed                                                                                                    | 1234-004321:<br>Armed                            | Shop                  | £         | p           |
|                                                                                                    | med                                              |                       |           | p           |
|                                                                                                    |                                                  |                       |           |             |
|                                                                                                    |                                                  |                       |           |             |
|                                                                                                    |                                                  |                       |           |             |
|                                                                                                    |                                                  |                       |           |             |
|                                                                                                    |                                                  |                       |           |             |
| ▲ 10 <sup>1</sup> ± CLENT ALAMS H                                                                                                    | *                                                | <b>20</b> (†)         | 44        | 1<br>AS HII |

# 2. Functionaliteit

Zodra u bent ingelogd in de app ziet u gelijk uw klantgegevens. In onderstaande voorbeeld is dit 'Bakkerij Donut'.

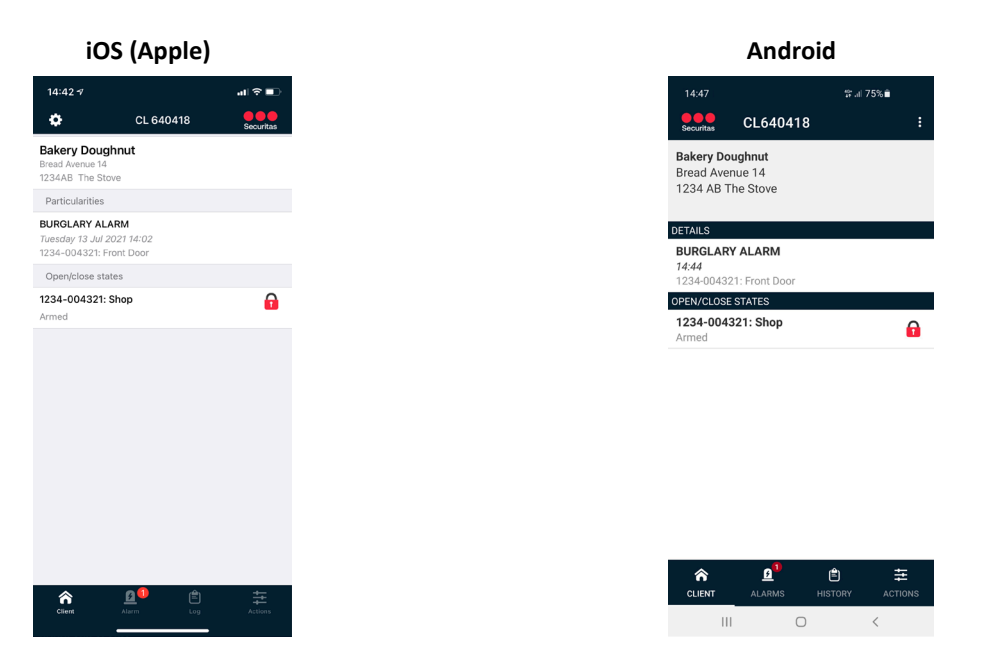

NB: Indien uw ID-code en pincode toegang geeft tot objecten opent na het inloggen een pagina waar het gewenste object geselecteerd kan worden.

Zoals in de inleiding beschreven biedt de app verder de volgende functionaliteiten:

Inzien van de status (zie 2.1 Status)

```
Securitas Alarm App – handleiding – iOS v.1.7.9 - Android v1.4.1
```

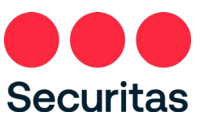

- Ontvangen van alarm push notificaties en afmelden van openstaande alarmen (zie 2.2 Alarm)
- Ontvangen niet alarm gerelateerde berichten (zie 2.3 Niet alarm gerelateerde berichten)
- Schakeltijd aanpassen (zie 2.4 Schakeltijd)
- Aanpassen van de volgorde en beschikbaarheid van waarschuwingsadressen/keyholders en het in of uitschakelen van push notificaties (zie 2.5 Contactpersonen)
- In/uit test zetten van uw systeem (zie 2.6 Teststand)
- Inzien van het logboek (zie 2.7 Logboek)
- Toegang tot meerdere locaties (zie 2.8 Toegang tot meerdere locaties)

## 2.1 Status

Bij het beginscherm is te zien of er bijzonderheden voor dat object (bij voor het object(openstaande alarmen, systeem in test, enz.) en is eventueel nog de volgende extra informatie zichtbaar:

- Indien u schakeltijdbewaking heeft (ook wel bekend als 'Roosters') kunt hier de schakelstand zien van de zone(s) waarvoor schakeltijdbewaking is
- Indien u geen schakeltijdbewaking heeft, maar uw systeem geeft wel schakelstanden door aan de alarmcentrale kunt u hier de schakelstand zien van de zone(s) waarvan uw systeem dit doorgeeft.

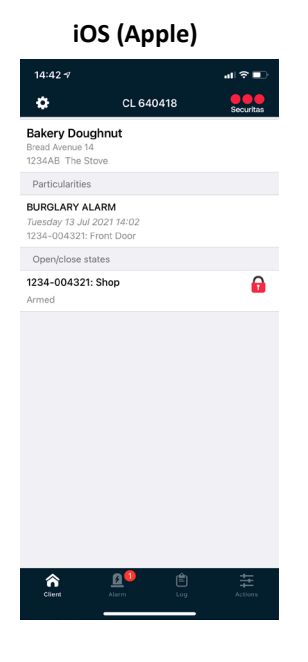

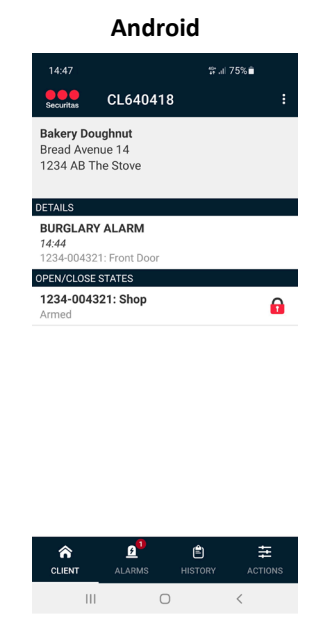

## 2.2 Alarm

Lage prioriteits alarmen worden standaard naar de app gepushed en kunnen vervolgens zelf via de app afgemeld worden. Daarnaast zijn ook de overige openstaande alarmen zichtbaar en ook deze kunnen eventueel zelf afgemeld worden.

Onder lage prioriteit vallen onder andere:

- Batterijstoring
- Accustoring
- Kiezer te laat (afgelopen 24 uur geen melding ontvangen van uw alarm systeem)
- Enz.

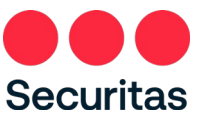

Naast het versturen van het pushbericht wordt het alarm ook altijd via de reguliere weg aangeboden in de Securitas alarmcentrale, zodat, mocht u onverhoopt niet in staat zijn het alarm aan te nemen, u of uw contactpersonen alsnog via de afgesproken weg geïnformeerd worden.

### 2.2.1 Ontvangen push notificatie

Zodra u een push notificatie ontvangt kunt u deze openen en bekijken, vervolgens kan het bericht gewist worden en kunt u verdere actie ondernemen en eventueel het alarm afmelden (zie hiervoor '2.2.2 Afmelden alarm').

1. Ontvang een push notificatie, de notificatie is te zien in het notificatiecentrum (zowel Android als ook iOS):

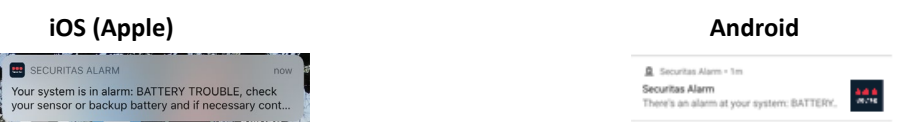

NB: in iOS is tevens zichtbaar dat er één of meerdere push notificaties zijn door het cijfer bij het icoon 'Securitas Alarm' in het scherm met alle apps.

2. Klik vervolgens op de notificatie om deze te openen. Klik op de prullenbak (iOS) of op 'WIS BERICHTEN' (Android) om de berichten te wissen:

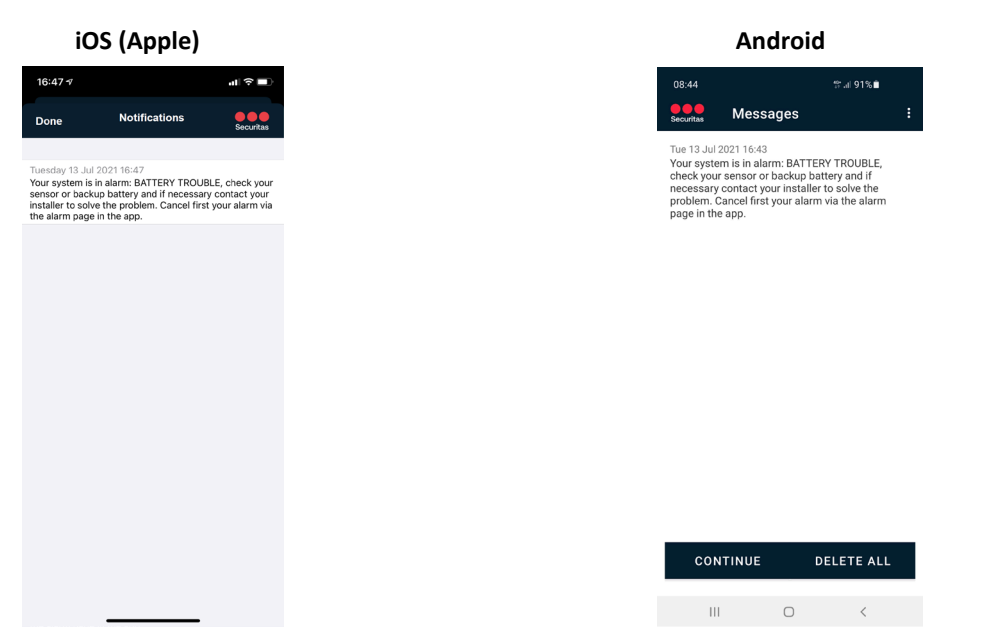

In de notificatie is zichtbaar om wat voor soort melding het gaat en eventueel een extra bericht voor de vervolgactie.

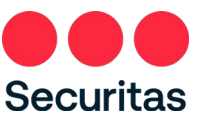

3. Nadat de openstaande berichten gewist zijn wordt een leeg berichten scherm weergegeven (iOS) of keert de app terug naar het startscherm van de app (Android):

| Image: Comparison of Comparison of Compar                                                                                                    |
|----------------------------------------------------------------------------------------------------|
| CL B40/18     Bookers       Akery Doughnut<br>ad Aema 14     Bakery Doughnut<br>Bread Avenue 14       3AB The Stove     Bread Avenue 14       attroJuartiles     1234 AB The Stove       IRGLARY ALARM<br>44-004321: Front Door     BURGLARY ALAR<br>1234-004321: Front Door       pen/close states     1234-004321: Front Door                                                                                                    |
| IRGLARY LARM<br>64004321: Front Deor<br>Hered States<br>Hered States<br>Hered St |
| hpen/close states 1234-004321: Front Do                                                                                                    |
| 34-004321: Shop OPEX/CLOSE STATES ned 1234-004321: Shop                                                                                                    |

## 2.2.2 Afmelden alarm

1. Om de openstaande alarmen te zien klik op het 'zwaailicht'-icoon onderaan (voor zowel Android als iOS). Hierna zijn de openstaande alarmen zichtbaar:

| iO                                              | S (Apple)                |           |
|-------------------------------------------------|--------------------------|-----------|
| 14:42 -7                                        |                          | al 🗟 🔳    |
| ٥                                               | CL 640418                | Securitas |
| Tuesday 13 Jul 2<br>220005-BURG<br>1-Front Door | 2021 14:02<br>LARY ALARM |           |
|                                                 | CANCEL                   |           |
|                                                 |                          |           |
|                                                 |                          |           |
|                                                 |                          |           |
|                                                 |                          |           |
|                                                 |                          |           |
|                                                 |                          |           |
|                                                 |                          |           |
|                                                 |                          |           |
|                                                 |                          |           |
|                                                 |                          |           |
| Client                                          | Alarm Log                |           |

|                                    | Andro              | id           |              |
|------------------------------------|--------------------|--------------|--------------|
| 14:47                              |                    | 양 al         | 75%∎         |
| Securitas                          | CL640418           |              |              |
| TUE 13 JUL                         | 2021               |              |              |
| 14:44<br>220005-BUR<br>1-Front Doc | GLARY ALARM        |              |              |
|                                    | CANC               | EL           |              |
|                                    |                    |              |              |
|                                    |                    |              |              |
|                                    |                    |              |              |
|                                    |                    |              |              |
|                                    |                    |              |              |
|                                    |                    |              |              |
|                                    |                    |              |              |
|                                    |                    |              |              |
|                                    |                    |              |              |
|                                    |                    |              |              |
|                                    |                    |              |              |
|                                    |                    |              |              |
| CLIENT                             | <u>B</u><br>ALARMS | E<br>HISTORY | #<br>ACTIONS |
|                                    |                    |              | <            |

NB: Er wordt slechts één openstaand alarm getoond, indien er meerdere alarmen open staan, wordt het alarm met de belangrijkste prioriteit weergegeven.

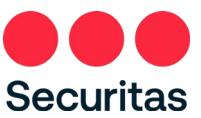

2. U heeft de mogelijkheid om uw alarm zelf af te melden bij de Securitas alarmcentrale door op 'Afmelden' te klikken. Het alarm wordt hiermee afgemeld in het systeem van Securitas, zodat u niet meer gebeld gaat worden door de alarmcentrale en de alarmcentrale geen verdere actie onderneemt. Eventuele actie op locatie (alarm resetten, locatie controleren, enz.) dient u zelf te doen.

NB: Indien er meer dan 1 alarm openstaat is het niet mogelijk om zelf af te melden (bijvoorbeeld inbraak en brand). U wordt dan altijd gebeld door de Securitas alarmcentrale.

3. Zodra op 'Afmelden' is geklikt verschijnt er een pop-up met de melding dat het alarm is afgehandeld.

| iOS (    | Apple)                              |           |
|----------|-------------------------------------|-----------|
|          |                                     | al 🗟 🔳    |
|          | CL 640418                           | Securitas |
|          |                                     |           |
| There ar | e no alarms availab                 | le        |
|          |                                     |           |
|          |                                     |           |
|          |                                     |           |
|          |                                     |           |
| 'ou have | successfully logged o<br>your alarm | ht        |
|          | Ok                                  |           |
|          |                                     |           |
|          |                                     |           |
|          |                                     |           |
|          |                                     |           |
|          |                                     |           |
|          |                                     |           |
| Alarr    | n Log                               | Actions   |
|          |                                     |           |

NB: Als er meerdere alarmen open staan, of als een alarm reeds in behandeling genomen is de volgende melding te zien:

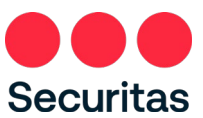

| 4447 at a for and a for a for                                                                                                    | iOS (A                                                                             | Apple)                                                                                                    |                      |                 |  |  |           | Andı                              | roid                                |
|----------------------------------------------------------------------------------------------------|------------------------------------------------------------------------------------|----------------------------------------------------------------------------------------------------|----------------------|-----------------|--|--|-----------|-----------------------------------|-------------------------------------|
| CL 640418     CL 640418       uesday 13 Jul 2021 14:44.20     13 Jul 2021 14:44.20       C20005-BURGLARY ALARM     14 Jul 2021 14:44.20       -Front Door     Cancel       CANCEL     Cancel Failed       Unable to cancel the alarm. Alarm has     Call the control room       DecLINE     Accord       DecLINE     Accord                                                                                                    | 14:44 🕫                                                                            |                                                                                                    | all 🕆 🔳              | •••             |  |  | 14:48     |                                   | 40<br>11                            |
| terestay 13 Jul 2021 14:44<br>220005-BURGLARY ALARM<br>-Front Door<br>CANCEL<br>Unable to concel the alarm Alarm has<br>been processed on you have multiple<br>been processed on you have multiple<br>been processed on you have been processed on you have multiple<br>been processed on you have been processed on you have multiple<br>been processed on you have been processed on you have multiple<br>been processed on you have been processed on you have been processed on you ha | ¢ CL                                                                               | . 640418                                                                                                    | Securitas            | iritas          |  |  | Securitas | CL6404                            | 18                                  |
| CANCEL Cancel Failed Call the control room Cancel Failed Call the control room Cancel Call the control room Cancel Call the control room Cancel Call Call Call Call Call Call Call Cal                                                                                                    | esday 13 Jul 2021 14:4<br>0005-BURGLARY AL<br>Front Door                           | ARM                                                                                                    |                      |                 |  |  |           | 13 Jul 202<br>220005-BUR<br>1-Fro | 21 14:44:20<br>GLARY AL/<br>nt Door |
| Call the control room Utable to cancel the alarm. Alarm has been processed or you have multiple vipues of alarms coper, actions may arised; have been set out. Keep your ID code and pric odd even set.                                                                                                    | C/                                                                                 | ANCEL                                                                                                    |                      |                 |  |  |           | Cance                             | l Failed                            |
| Unable to cancel the alarm. Alarm has been processed or you have multiple types of alarm spon, actions may aready have been as to al. Keep your<br>Discussion and the alarm alarm a                                                                                                    |                                                                                    |                                                                                                    |                      |                 |  |  |           | Call the c                        | ontrol room                         |
| Cancel Call Call                                                                                                    | Unable to cance<br>been processe<br>types of alarn<br>already have b<br>ID code an | el the alarm. Alarm h<br>ed or you have multip<br>ns open, actions may<br>een set out. Keep yo<br>nd pin code ready. | nas<br>le<br>y<br>ur |                 |  |  | DE        | CLINE                             | A                                   |
|                                                                                                    | Cancel                                                                             | Call                                                                                                    |                      |                 |  |  |           |                                   |                                     |
|                                                                                                    | Citers Alarm                                                                       | Log                                                                                                    | Actions              | <b>⊈</b><br>ens |  |  | 1         | 11 (                              | D                                   |

Als u op 'Bellen' (iOS) of 'Accepteren' (Android) drukt, opent onderstaand scherm. Vanuit hier kan gebeld worden met het algemene nummer 040 289 41 41 van de Securitas alarmcentrale:

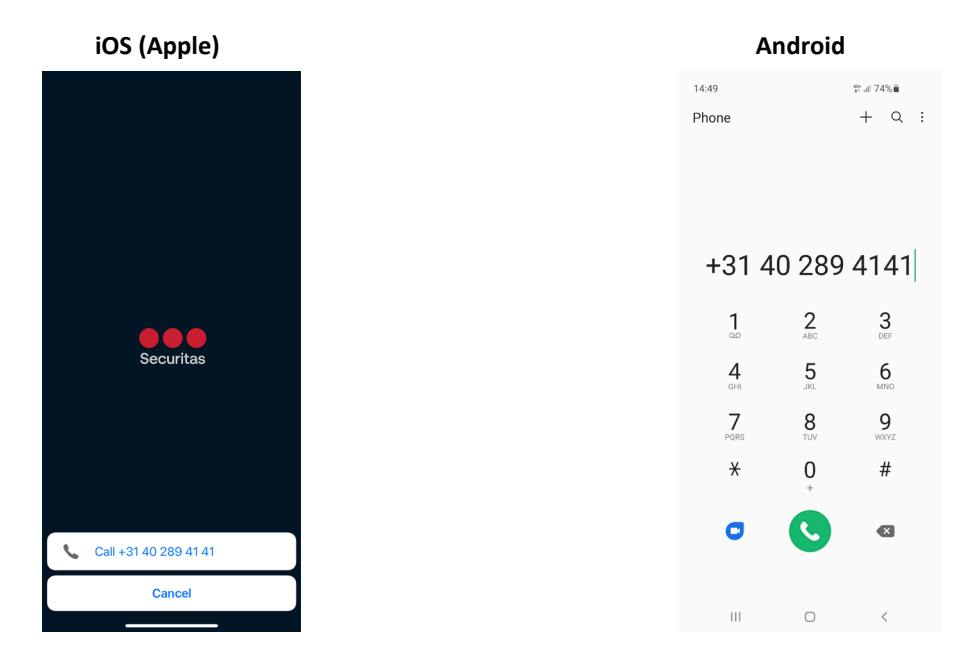

# 2.3 Niet alarm gerelateerde berichten

De Securitas Alarm app kan ook niet alarm gerelateerde berichten ontvangen. U kunt hierbij denken aan informatie rondom beschikbaarheid van de app (in verband met onderhoud) of andere informatieve berichten.

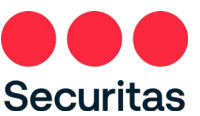

## 2.3.1 Instellingen

U kunt het ontvangen van niet alarm gerelateerde berichten zelf in of uit schakelen. Standaard staat dit ingeschakeld.

1. Klik op het tandwiel links bovenaan (iOS) of rechtsbovenaan op de drie stippen (Android) om de instellingen te openen. Klik bij Android vervolgens op 'Instellingen'

iOS (Apple)

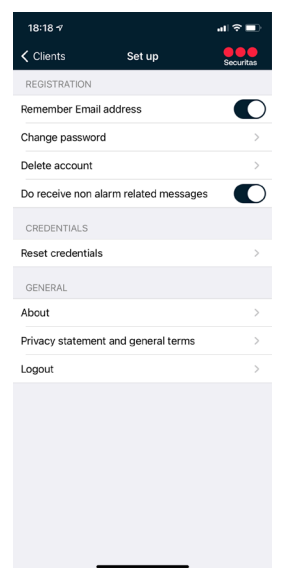

|           | Android                           |
|-----------|-----------------------------------|
| 15:52 &   | <b>%</b> . ∰ al 100%∎             |
| Securitas | Change password                   |
| Bakery D  | Reset ID-code                     |
| 1234 AB   | Delete account                    |
|           | About                             |
| 1234-004  | Settings                          |
| Armed     | Privacy statement and general ter |
|           | Logout                            |
|           |                                   |
| CLIENT    | ALARMS HISTORY ACTIONS            |
| I         |                                   |
|           |                                   |

2. Schakel het ontvangen van niet alarm gerelateerde berichten uit door naar links te schuiven, indien ingeschakeld moet worden schuif dan naar rechts (zowel Android als iOS)

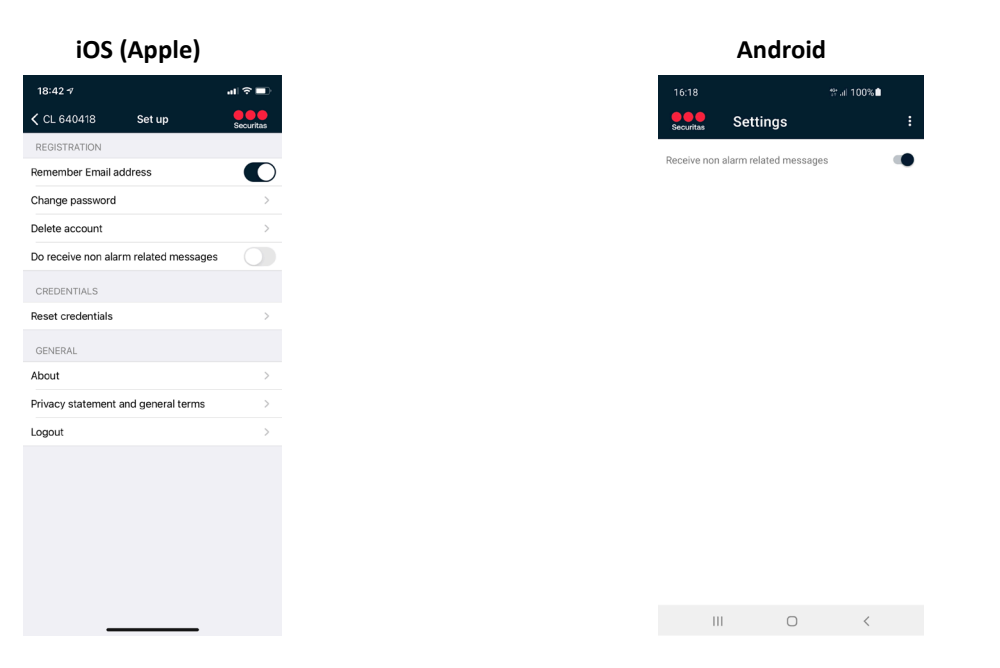

3. Klik op pijl linksboven (iOS) om weer terug te gaan naar het beginscherm, in Android keert u automatisch terug nadat de instelling gewijzigd is.

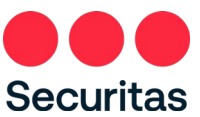

## 2.3.2 Ontvangen niet alarm gerelateerde berichten

Zodra u een push notificatie ontvangt kunt u deze openen en bekijken, vervolgens kan het bericht gewist worden.

1. Wanneer je een push notificatie ontvangt, de notificatie is te zien in het notificatiecentrum (zowel Android als ook iOS):

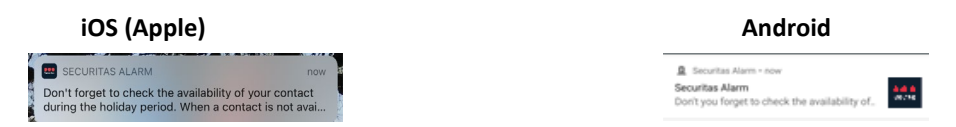

NB: in iOS is tevens zichtbaar dat er één of meerdere push notificaties zijn door het cijfer bij het icoon 'SecuritasAlarm', mits de telefoon dit ondersteunt.

2. Klik vervolgens op de notificatie om deze te openen. Klik op de prullenbak (iOS) of op 'WIS BERICHTEN' (Android) om de berichten te wissen:

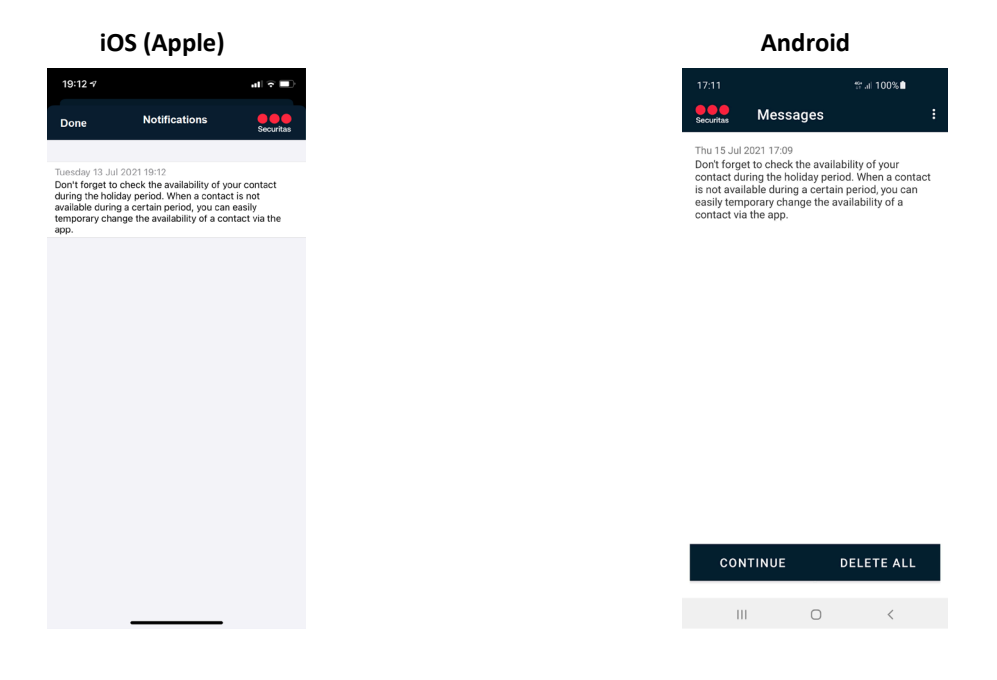

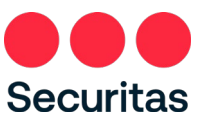

3. Nadat de openstaande berichten gewist zijn keert de app terug naar het startscherm van de app

| iOs                                                | S (Apple)  |           |
|----------------------------------------------------|------------|-----------|
| 19:25 🕫                                            |            | al 🗟 🗊    |
| ٠                                                  | CL 640418  | Securitas |
| Bakery Dough<br>Bread Avenue 14<br>1234AB The Stov | re         |           |
| Open/close state                                   | es         |           |
| 1234-004321: S<br>Disarmed                         | hop        | •         |
|                                                    |            |           |
|                                                    |            |           |
|                                                    |            |           |
|                                                    |            |           |
|                                                    |            |           |
|                                                    |            |           |
|                                                    |            |           |
|                                                    |            |           |
|                                                    |            |           |
|                                                    |            |           |
|                                                    |            |           |
|                                                    |            |           |
|                                                    |            |           |
| â                                                  | <u>8</u> 🖹 | #         |
| Client                                             | Alarm Log  |           |

## 2.4 Schakeltijd

Wanneer u schakeltijd bewaking (rooster, bewaakte tijden) heeft, kunt u in de app de schakeltijd (rooster) van de huidige dag bekijken en eventueel wijzigen.

1. Klik op het 'Acties'-icoon onderaan (zowel voor Android als iOS):

| iOS        | (Apple)   | )         |
|------------|-----------|-----------|
| 14:29 🕫    |           | all 🕆 🔳   |
| ٥          | CL 640418 | Securitas |
| C Schedule |           | >         |
| J Test     |           | >         |
| Contacts   |           | >         |
|            |           |           |
|            |           |           |
|            |           |           |
|            |           |           |
|            |           |           |
|            |           |           |
|            |           |           |
|            |           |           |
|            |           |           |
| *          | a 🖨       | +-        |
| Client .   | Alarm Log | Actions   |
|            |           |           |

| Androi             | d                 |   |
|--------------------|-------------------|---|
| 14:42 &            | ¥ ≌.⊪98% <b>0</b> |   |
| Securitas CL640418 |                   | : |
| C Schedule         |                   |   |
| 📌 Test             |                   |   |
| Contacts           |                   |   |
|                    |                   |   |

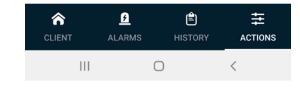

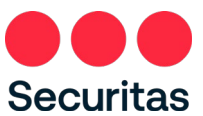

2. Om de huidige schema-instellingen te bekijken, tikt u op 'Schema' (iOS en Android)

| iOS (Apple                                  | e)         |                  | Android    |
|---------------------------------------------|------------|------------------|------------|
| 14:05 -7<br>< CL 640418                     | all 🗢 💷    | 15:30            | 1 640418   |
| Winkel                                      | Securitais | Securitas        | 20:30      |
| Now - Tue 13 Jul 20:30<br>May be opened now | O          | G May be<br>Shop | opened now |
|                                             |            |                  |            |
|                                             |            |                  |            |
|                                             |            |                  |            |
|                                             |            |                  |            |
|                                             |            |                  |            |
|                                             |            |                  |            |
|                                             |            |                  |            |
|                                             |            |                  |            |
|                                             | _          | III              | 0          |

3. Klik op de tijd (iOS en Android) om het rooster aan te passen.

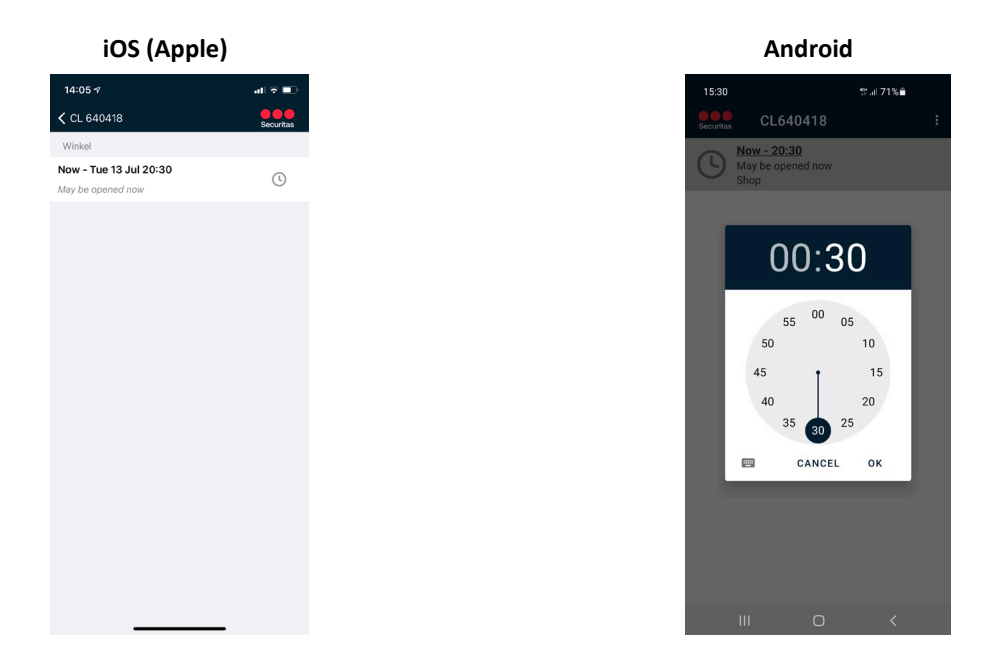

4. Pas de tijd aan and druk op 'Opslaan' (iOS) of 'OK' (Android).

Na het aanpassen komt er een pop-up met de melding dat de schakeltijd is aangepast, via 'OK' kan de pop-up gesloten worden (iOS) of alleen de melding 'Schakeltijd is gewijzigd' (Android).

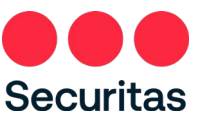

Let op! Indien u ook open- en sluitbegeleiding van een surveillancedienst heeft, is deze niet verzet. Dit dient u via de reguliere weg door te geven.

| iOS (App                              | ole)      |
|---------------------------------------|-----------|
| :06 -7                                | all ≎ ∎⊃  |
| CL 640418                             | Securitas |
| nkel                                  |           |
| w - Wed 14 Jul 00:30<br>be opened now | C         |
|                                       |           |
|                                       |           |
|                                       |           |
|                                       |           |
| Switching time is                     | changed.  |
| Ok                                    |           |
|                                       |           |
|                                       |           |
|                                       |           |
|                                       |           |
|                                       |           |
|                                       |           |
|                                       |           |
|                                       |           |
|                                       |           |

## 2.5 Contactpersonen

In de app zijn al uw contactpersonen zichtbaar. Het is mogelijk om zelf de belvolgorde te wijzigen en contactpersonen in/uit de bellijst halen, de beschikbaarheid per contactpersoon wijzigen (bijvoorbeeld in verband met vakantie) en push notificaties in of uit te schakelen.

1. Open het tab 'Acties' icoon onderaan (Android en iOS ):

2. Open de contactenlijst door op 'Contacten' te tikken (Android en iOS):

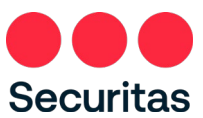

| 15:32<br>CL640418<br>EDI<br>CONTACTLIST<br>Ed Doughnut<br>John Doe | e)      | :)     |
|--------------------------------------------------------------------|---------|--------|
| CL640418<br>EDI<br>CONTACTLIST<br>Ed Doughnut<br>John Doe          | all 🕆 🔳 | al 🕆 🔳 |
| EDI<br>CONTACTLIST<br>Ed Doughnut<br>John Doe                      | Edit    | Edit   |
| CONTACTLIST<br>Ed Doughnut<br>John Doe                             |         |        |
| Ed Doughnut<br>John Doe                                            |         |        |
| John Doe                                                           |         |        |
| lane Doe                                                           |         |        |
| Suite Doc                                                          |         |        |
|                                                                    |         |        |
|                                                                    |         |        |
|                                                                    |         |        |
|                                                                    |         |        |
|                                                                    |         |        |
|                                                                    |         |        |
|                                                                    |         |        |

In bovenstaande printscreens is te zien dat er voor dit object 3 contactpersonen zijn ingevoerd, waarvan er 1 niet actief is (niet in de bellijst staat). In iOS is dit te herkennen door het lichtgrijze contact onderaan, bij Android is dit te herkennen door de donkergrijze balk met de naam erin.

## 2.5.1 Wijzigen volgorde contactpersonen

De app biedt de mogelijkheid om de standaard belvolgorde van uw contacten te wijzigen, als er voor bepaalde protocollen specifieke actiepatronen zijn afgesproken zal de belvolgorde hiervoor niet gewijzigd worden. Ook kan een contact wat nu niet in de bellijst staat in de bellijst gezet worden.

1. Klik op 'Wijzig' (Android en iOS) om de volgorde van de contactpersonen aan te passen:

| 5 (Apple) |         | Andr              | oid      |
|-----------|---------|-------------------|----------|
|           | all 🗟 🔳 | 15:33             | ≌.al 709 |
| Edit      |         | Securitas CL64041 | 8        |
|           |         | CANOFI            | CAV      |
| >         |         | CANCEL            | SAV      |
| >         |         | CONTACTLIST       |          |
| ,         |         | Ed Doughnut       |          |
|           |         | John Doe          |          |
|           |         | NOT IN LIST       |          |
|           |         | Jane Doe          |          |
|           |         |                   |          |
|           |         |                   |          |
|           |         |                   |          |
|           |         |                   |          |
|           |         |                   |          |
|           |         |                   |          |

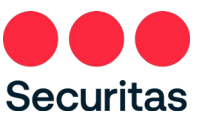

Eventueel kan ook het niet actieve contact in de lijst met actieve contacten gezet worden, houdt er wel rekening mee dat voor dit contact dan ook een telefoonnummer bekend moet zijn bij Securitas. Klik op 'Bewaar' (Android en iOS) om de wijzigingen op te slaan. Hierna is gelijk de nieuwe contactlijst zichtbaar.

#### 2.5.2 Inzien telefoonnummer contactpersoon

In de Securitas Alarm app kunt het mobiele nummer van uw contactpersonen inzien, of als geen mobiel nummer is opgegeven wordt (indien wel opgegeven) het vaste nummer weergegeven.

1. Klik op een contactpersoon (Android en iOS) om de het telefoonnummer in te zien. Indien een nummer is ingevoerd staat dit onder de naam van het contact:

| iOS (                                                                          | Apple)                                                                                                 |                                               |  |                                 | Android                | 1           |
|--------------------------------------------------------------------------------|----------------------------------------------------------------------------------------------------|-----------------------------------------------|--|---------------------------------|------------------------|-------------|
| °:50 -7                                                                        |                                                                                                    | all 🕆 🔳                                       |  | 08:46                           |                        | 약:.al 90    |
| Back                                                                           | Contact                                                                                                | Edit                                          |  | Securitas                       | CL640418               |             |
| Doughnut<br>2345678                                                            |                                                                                                    |                                               |  |                                 | EDIT                   |             |
| sh-notifications                                                               |                                                                                                    |                                               |  | First Name<br>Last Name         | Ed<br>Doughnut         |             |
| ars can only be notified<br>app. Only the, by Secu<br>wm in the app, all other | by Alarm notifications if they<br>ritas defined, alarm notificati<br>notification will be visible in t | have installed<br>ons will be<br>he app after |  | Phone                           | 0612345678             |             |
| ing in.                                                                        |                                                                                                    |                                               |  | Show alar                       | m notifications in ap  | р           |
|                                                                                |                                                                                                    |                                               |  | Alarm notificat                 | ions can only be sho   | wn in the a |
|                                                                                |                                                                                                    |                                               |  | nerson has this                 | ann installed          |             |
| ent from/till                                                                  |                                                                                                    |                                               |  | person has this<br>Absent from: | app installed          |             |
| osent from/till                                                                |                                                                                                    |                                               |  | person has this<br>Absent from: | app installed<br>To:   |             |
| osent from/till                                                                |                                                                                                    |                                               |  | person has this<br>Absent from: | app installed<br>To:   |             |
| osent from/till                                                                |                                                                                                    |                                               |  | person has this<br>Absent from: | app installed<br>To:   |             |
| osent from/till                                                                |                                                                                                    |                                               |  | person has this<br>Absent from: | app installed<br>To:   |             |
| osent from/till                                                                |                                                                                                    |                                               |  | person has this<br>Absent from: | s app installed<br>To: |             |
| esent from/till                                                                |                                                                                                    |                                               |  | person has this<br>Absent from: | ; app installed<br>To: |             |
| osent from/till                                                                |                                                                                                    |                                               |  | person has this                 | ε app installed<br>Το: |             |
| osent from/till                                                                |                                                                                                    |                                               |  | person has this                 | ε app installed<br>Το: |             |
| osent from/till                                                                |                                                                                                    |                                               |  | person has this                 | i app installed<br>To: |             |
| osent from/till                                                                |                                                                                                    |                                               |  | person has this                 | app installed<br>To:   |             |
| osent from/till                                                                |                                                                                                    |                                               |  | person has this<br>Absent from: | app installed<br>To:   |             |
| sent from/till                                                                 |                                                                                                    |                                               |  | person has this                 | app installed<br>To:   |             |
| sent from/till                                                                 |                                                                                                    |                                               |  | person has this                 | app installed<br>To:   |             |
| ent from/till                                                                  |                                                                                                    |                                               |  | person has thiu                 | app installed<br>To:   |             |
| sent from/till                                                                 |                                                                                                    |                                               |  | person has thir                 | app installed<br>To:   |             |
| nt from/till                                                                   |                                                                                                    |                                               |  | person has thir                 | app installed<br>To:   |             |
| t from/till                                                                    |                                                                                                    |                                               |  | person has thir<br>Absent from: | app installed<br>To:   |             |

## 2.5.3 Wijzigen beschikbaarheid contactpersonen

Wanneer u, of één van uw contact voor een bepaalde periode niet gebeld hoeft te worden kunt u dit via de app aan Securitas doorgeven. Gedurende de door u opgegeven periode zal het contact dan niet meer gebeld worden bij een alarm.

1. Klik op een contactpersoon (Android en iOS) om de beschikbaarheid te wijzigen:

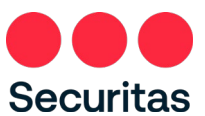

## iOS (Apple)

| 17:50 -7                                                                                                |                                                                     | -11                                                       | ₹ <b>□</b>                       |
|----------------------------------------------------------------------------------------------------|---------------------------------------------------------------------|-----------------------------------------------------------|----------------------------------|
| 🗸 Back                                                                                                  | Contact                                                             |                                                           | Edit                             |
| Ed Doughnut                                                                                             |                                                                     |                                                           |                                  |
| 0612345678                                                                                              |                                                                     |                                                           |                                  |
| Push-notifications                                                                                      |                                                                     |                                                           |                                  |
| Users can only be notified b<br>the app. Only the, by Secu<br>shown in the app, all other<br>loging in. | y Alarm notificatio<br>ritas defined, alarm<br>notification will be | ns if they have<br>1 notifications v<br>visible in the ap | installed<br>will be<br>op after |
| Absent from/till                                                                                        |                                                                     |                                                           |                                  |
|                                                                                                    |                                                                     |                                                           |                                  |
|                                                                                                    |                                                                     |                                                           |                                  |
|                                                                                                    |                                                                     |                                                           |                                  |
|                                                                                                    |                                                                     |                                                           |                                  |
|                                                                                                    |                                                                     |                                                           |                                  |
|                                                                                                    |                                                                     |                                                           |                                  |
|                                                                                                    |                                                                     |                                                           |                                  |
|                                                                                                    |                                                                     |                                                           |                                  |
|                                                                                                    |                                                                     |                                                           |                                  |
|                                                                                                    |                                                                     |                                                           |                                  |
|                                                                                                    |                                                                     |                                                           |                                  |
|                                                                                                    |                                                                     |                                                           |                                  |

| 08:46     To ut 10000       000000000000000000000000000000000000                                                                                                    |                                     | Android                                               |   |
|----------------------------------------------------------------------------------------------------|-------------------------------------|-------------------------------------------------------|---|
| CL640418     :       EDIT       First Name     Ed       Last Name     Doughnut       Phone     0612345578       Show alarm notifications in app       Alarm notifications can only be shown in the app if the person has this app installed:       Absent from:     To | 08:46                               | ∰.al 90%∎                                             |   |
| EDIT First Name Ed Last Name Doughnut Phone 0612345678  Show alarm notifications in app Alarm notifications can only be shown in the app if the person has this app installed                                                                                          | Securitas                           | CL640418                                              | : |
| First Name Ed<br>Last Name Doughnut<br>Phone 0612345678                                                                                                    |                                     | EDIT                                                  |   |
| Phone <u>0612345678</u> Show alarm notifications in app Alarm notifications can only be shown in the app if the person has this app installed To                                                                                                    | First Name<br>Last Name             | Ed<br>Doughnut                                        |   |
| Show alarm notifications in app<br>Alarm notifications can only be shown in the app if the<br>person has this app installed<br>Absent from: To:                                                                                                    | Phone                               | 0612345678                                            | _ |
| Alarm notifications can only be shown in the app if the person has this app installed Absent from: To:                                                                                                    | Show alar                           | m notifications in app                                |   |
| Absent from: To:                                                                                                    | Alarm notificati<br>person has this | ons can only be shown in the app if the app installed |   |
|                                                                                                    | Absent from:                        | To:                                                   |   |
|                                                                                                    |                                     |                                                       |   |
|                                                                                                    |                                     |                                                       |   |
|                                                                                                    |                                     |                                                       |   |

III O <

2. Klik vervolgens op 'Wijzig' (zowel Android als iOS):

| ple                        | 2)                                |
|----------------------------|-----------------------------------|
| ſ                          | al ≎ ∎)                           |
|                            | Save                              |
|                            |                                   |
| ions if they have          |                                   |
| m notifica<br>• visible in | ations will be<br>1 the app after |
|                            |                                   |
|                            |                                   |
|                            |                                   |
|                            |                                   |
|                            |                                   |
|                            |                                   |
|                            |                                   |
|                            |                                   |
|                            |                                   |

3. Klik nu op de groene '+' om een nieuwe afwezigheid toe te voegen. Indien er al een afwezigheid in staat is deze met een rode '-' te verwijderen. Om te wijzigen klik op de begindatum en pas deze aan, doe vervolgens hetzelfde voor de einddatum (iOS) of pas bovenaan de begindatum aan en onderaan de einddatum (Android):

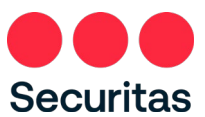

| iC                                              | S (Apple                                                   | e)                           |
|-------------------------------------------------|------------------------------------------------------------|------------------------------|
| 50 🕫                                            |                                                            | al 🗢 🖿                       |
| ancel                                           | Contact                                                    | Save                         |
| Doughnut                                        |                                                            |                              |
| 12345678                                        |                                                            | -                            |
| h-notifica                                      | tions                                                      |                              |
| sers can only be                                | notified by Alarm notificat                                | tions if they have installed |
| e app. Only the<br>lown in the app.<br>ging in. | by Securitas defined, ala<br>all other notification will b | e visible in the app after   |
|                                                 |                                                            |                              |
| bsent from                                      | ftill                                                      |                              |
| 😑 Tue 13 .                                      | lul Thu 15 Ju                                              | 1                            |
|                                                 |                                                            |                              |
|                                                 |                                                            |                              |
|                                                 |                                                            |                              |
|                                                 |                                                            |                              |
| 13                                              |                                                            |                              |
| 14                                              |                                                            |                              |
| 15                                              | July                                                       | 2021                         |
| 16                                              | August                                                     | 2022                         |
| 17                                              | September<br>October                                       | 2023                         |
|                                                 | -                                                          | _                            |

NB: Er kan maar maximaal één periode tegelijk ingevuld worden.

4. Klik op 'Bewaar' zodra de data aangepast zijn. Onder het contactpersoon is nu zijn tijdelijke afwezigheid te zien:

| 08.46<br>CL640<br>CANCEL<br>First Name Ed<br>Last Name Dough<br>Phone 06123<br>Show alarm notificat<br>Alarm notifications can a<br>person has this app inter-                                                                                                    | 08:46<br>€€0000 CL6400<br>CANCEL<br>First Name Ed<br>Last Name Dough<br>Phone 06123<br>Show alarm notifications can a      |
|----------------------------------------------------------------------------------------------------|----------------------------------------------------------------------------------------------------|
| CL6404<br>CANCEL<br>First Name Ed<br>Last Name Doughr<br>Phone 061234<br>☑ Show alarm notificat<br>Alarm polifications can on<br>person has this appinstal                                                                                                    | CL6400<br>CANCEL<br>First Name Ed<br>Last Name Doughr<br>Phone 061234<br>✓ Show alarm notificat                            |
| CANCEL<br>First Name Ed<br>Last Name Doughnu<br>Phone 0612345<br>I Show alarm notification<br>Alarm notifications can only<br>Phone of the phinter of the phinter of the phin | CANCEL<br>First Name Ed<br>Last Name Doughnu<br>Phone 0612345<br>☑ Show alarm notification<br>Alarm notifications can only |
| First Name Ed<br>Last Name Doughnu<br>Phone 0612345<br>☑ Show alarm notifications can only<br>person has this app installe                                                                                                    | First Name Ed<br>Last Name Doughnu<br>Phone 0612345<br>☑ Show alarm notification<br>Alarm notifications can onjo           |
| Phone 061234<br>Show alarm notifications<br>Alarm notifications can only<br>person has this app installed                                                                                                    | Phone 0612345                                                                                                    |
| Show alarm notification<br>Alarm notifications can only to<br>person has this app installed                                                                                                    | Show alarm notification<br>Alarm notifications can only I<br>person has this app installed                                 |
|                                                                                                    |                                                                                                    |
| MOSPILI ITOTIC TO                                                                                                    | Absent from: To:                                                                                                    |

Om de wijziging in Android definitief op te slaan dient in bovenstaande scherm nogmaals op 'Bewaar' gedrukt te worden. De app keert dan terug naar de lijst met contactpersonen.

## 2.5.4 Push notificaties in of uitschakelen

Standaard staat ingeschakeld dat u push notificaties ontvangt bij lage prioriteitsalarmen.

Securitas Alarm App – handleiding – iOS v.1.7.9 - Android v1.4.1

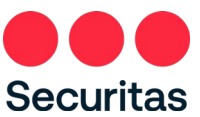

Dit zijn bijvoorbeeld:

- Batterijstoring
- Accustoring
- Kiezer te laat (afgelopen 24 uur geen melding ontvangen van uw alarm systeem)
- enz.

De push notificaties kunnen ook uitgeschakeld worden, dit moet per contactpersoon gedaan worden. Indien u toegang heeft tot meerdere sites zal dit ook per contactpersoon per site uitgeschakeld moeten worden. Als een contact niet in de bellijst staat, zal dit contact ook geen push notificaties ontvangen.

1. Klik op een contactpersoon (Android en iOS) om de push notificaties in of uit te schakelen:

| S                                                                      | (Apple)                                                                                  |                                                                        |
|------------------------------------------------------------------------|------------------------------------------------------------------------------------------|------------------------------------------------------------------------|
|                                                                        |                                                                                          | all 🕈 💷                                                                |
|                                                                        | Contact                                                                                  | Edit                                                                   |
| hnut<br>578                                                            |                                                                                          |                                                                        |
| otifications                                                           |                                                                                          |                                                                        |
| a can only be notified<br>pp. Only the, by Se<br>n in the app, all oth | d by Alarm notifications i<br>curitas defined, alarm no<br>er notification will be visil | if they have installed<br>stifications will be<br>ble in the app after |
| in.                                                                    |                                                                                          |                                                                        |
| at from /till                                                          |                                                                                          |                                                                        |
| ent nonyai                                                             |                                                                                          |                                                                        |
|                                                                        |                                                                                          |                                                                        |
|                                                                        |                                                                                          |                                                                        |
|                                                                        |                                                                                          |                                                                        |
|                                                                        |                                                                                          |                                                                        |
|                                                                        |                                                                                          |                                                                        |
|                                                                        |                                                                                          |                                                                        |
|                                                                        |                                                                                          |                                                                        |
|                                                                        |                                                                                          |                                                                        |
|                                                                        |                                                                                          |                                                                        |
|                                                                        |                                                                                          |                                                                        |
|                                                                        |                                                                                          |                                                                        |
| -                                                                      |                                                                                          |                                                                        |

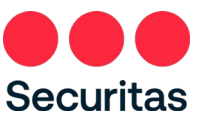

2. Klik vervolgens op 'Wijzig' (Android en iOS):

| iOS                                                                          | (Apple)                                                                                           |                                                                     |
|------------------------------------------------------------------------------|---------------------------------------------------------------------------------------------------|---------------------------------------------------------------------|
| 9:59 -7                                                                      |                                                                                                   | al 🗟 🖿                                                              |
| Cancel                                                                       | Contact                                                                                           | Save                                                                |
| 0612345678                                                                   |                                                                                                   |                                                                     |
| Push-notification                                                            | ns                                                                                                |                                                                     |
| Users can only be noti<br>the app. Only the, by 3<br>shown in the app, all o | ified by Alarm notifications i<br>Securitas defined, alarm no<br>other notification will be visit | f they have installed<br>éfications will be<br>ble in the app after |
| loging in.                                                                   |                                                                                                   |                                                                     |
| Absent from/till                                                             |                                                                                                   |                                                                     |
| Ð                                                                            |                                                                                                   |                                                                     |
|                                                                              |                                                                                                   |                                                                     |
|                                                                              |                                                                                                   |                                                                     |
|                                                                              |                                                                                                   |                                                                     |
|                                                                              |                                                                                                   |                                                                     |
|                                                                              |                                                                                                   |                                                                     |
|                                                                              |                                                                                                   |                                                                     |
|                                                                              |                                                                                                   |                                                                     |
|                                                                              |                                                                                                   |                                                                     |
| -                                                                            |                                                                                                   |                                                                     |

3. Beweeg het schuifje naar rechts (iOS) of zet het vinkje voor 'Toon alarm notificaties in app' uit (Android) om de push notificaties uit te schakelen:

| S (Apple)                                 | 1                                              |  |                                | Andr                                   | oi          |
|-------------------------------------------|------------------------------------------------|--|--------------------------------|----------------------------------------|-------------|
|                                           | al 🗢 🔳                                         |  | 08:46                          |                                        |             |
| Contact                                   | Save                                           |  | Securitas                      | CL64041                                | 8           |
|                                           |                                                |  | CAI                            | NCEL                                   |             |
|                                           |                                                |  | First Nam<br>Last Nam          | ie Ed<br>ie Doughnut                   | t           |
| larm notifications<br>s defined, alarm nr | if they have installed<br>otifications will be |  | Phone                          | 06123456                               | 678         |
| HP VISI                                   | ible in the app atter                          |  | Show al                        | larm notification                      | ns in a     |
|                                           |                                                |  | Alarm notific<br>person has ti | ations can only l<br>his app installed | be sho<br>I |
|                                           |                                                |  | Absent from                    | 12                                     | To:         |
|                                           |                                                |  | Absent from                    |                                        | 10.         |
|                                           |                                                |  |                                |                                        |             |
|                                           |                                                |  |                                |                                        |             |
|                                           |                                                |  |                                |                                        |             |
|                                           |                                                |  |                                |                                        |             |
|                                           |                                                |  |                                |                                        |             |
|                                           |                                                |  |                                |                                        |             |
|                                           |                                                |  |                                |                                        |             |
|                                           |                                                |  |                                |                                        |             |
|                                           |                                                |  | 111                            | I C                                    | C           |
|                                           |                                                |  |                                |                                        |             |

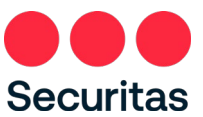

4. Klik als laatste op 'bewaar' om de mutatie op te slaan, vanaf dit moment zal dit contact geen push notificaties meer ontvangen:

| DS (                                  | Apple)                        |                     |
|---------------------------------------|-------------------------------|---------------------|
|                                       |                               | ati 🗢 💷             |
|                                       | Contact                       | Edit                |
| 578<br>tifications<br>only be notifie | d by Alarm notifications if   | they have installed |
| in the app, all oth<br>n.             | er notification will be visib | le in the app after |
| bsent from/till                       |                               |                     |
|                                       |                               |                     |
|                                       |                               |                     |
|                                       |                               |                     |
|                                       |                               |                     |
| _                                     |                               |                     |

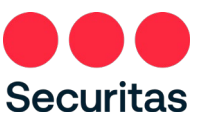

# 2.6 Teststand

Via de app is het mogelijk om uw systeem volledig in of uit test te zetten, bijvoorbeeld tijdens onderhoud aan uw systeem. Wanneer u uw systeem tussen 6:00-18:00 in test zet, zal de teststand altijd uiterlijk automatisch om 18:00 aflopen, tenzij u deze eerder handmatig uitschakelt. Zet u het systeem na 18:00 uur in test, dan is dit altijd voor 12:00 uur vanaf moment van inschakelen

Wanneer de testmodus is ingeschakeld, zal Securitas alle inkomende signalen negeren. Uw alarmsysteem zal zich echter als normaal gedragen en de sirenes kunnen afgaan.

Let op: Test instellingen kunnen per land verschillen. Op de testpagina wordt altijd aangegeven hoelang uw systeem in de testmodus zal staan.

## 2.6.1 Inschakelen teststand

De test stand kan alleen ingeschakeld worden als er geen openstaande alarmen zijn. Heeft u nog openstaande alarmen, en wilt u uw systeem in test zetten? Meld deze dan eerst af via de pagina met openstaande alarmen (zie 2.2.2 Afmelden alarm).

1. Klik rechts onderaan op de 'Acties' icon (Android en iOS) om het testscherm te openen:

| iOS        | (Apple       | )         |
|------------|--------------|-----------|
| 14:29 7    |              | al 🕆 🔳    |
| •          | CL 640418    | Securitas |
| C Schedule |              | >         |
| J Test     |              | >         |
| Contacts   |              | >         |
|            |              |           |
|            |              |           |
|            |              |           |
|            |              |           |
|            |              |           |
|            |              |           |
|            |              |           |
|            |              |           |
|            |              |           |
| ~          | <b>a</b> (h) | +-        |
| Client .   | Alarm Log    | Actions   |

|           | Androi   | d            |  |
|-----------|----------|--------------|--|
| 14:42 &   |          | ¥ \$*.⊪ 98%₫ |  |
| Securitas | CL640418 |              |  |
| (L) Sched | ule      |              |  |
| 🎤 Test    |          |              |  |
| Conta     | cts      |              |  |

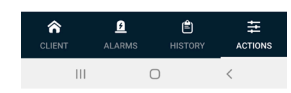

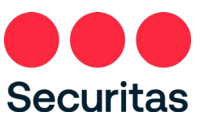

2. Klik op 'Test' om het testscherm te openen (Android en iOS):

| (Ap                                  | ple)                                             |  |  |                         | An                             | droid                          |
|--------------------------------------|--------------------------------------------------|--|--|-------------------------|--------------------------------|--------------------------------|
|                                      | ati 🗟 💶                                          |  |  | 16:18                   |                                |                                |
|                                      | Securitas                                        |  |  | Securitas               | CL64                           | 0418                           |
|                                      |                                                  |  |  | All in test             |                                |                                |
|                                      |                                                  |  |  | DEVICES                 |                                |                                |
|                                      |                                                  |  |  | 1234-004                | 321                            |                                |
|                                      |                                                  |  |  |                         |                                |                                |
|                                      |                                                  |  |  |                         |                                |                                |
|                                      |                                                  |  |  |                         |                                |                                |
|                                      |                                                  |  |  |                         |                                |                                |
|                                      |                                                  |  |  |                         |                                |                                |
|                                      |                                                  |  |  |                         |                                |                                |
|                                      |                                                  |  |  | Test mode<br>between 6: | for 12 hours<br>30 - 18:00, th | . If test mod<br>ten up to a n |
| hours. If test m<br>state will be sv | ode switched on between<br>vitched off at 18:00. |  |  |                         |                                |                                |
|                                      |                                                  |  |  |                         |                                | SET                            |
|                                      |                                                  |  |  |                         |                                | 0                              |

3. Activeer vervolgens de teststand door bij 'Alles in test' naar rechts te schuiven (iOS) of het vinkje bij 'Alles in test' aan te zetten (Android). Heeft u meerdere actieve systemen? Dan kunt u eventueel ook per systeem de teststand inschakelen.

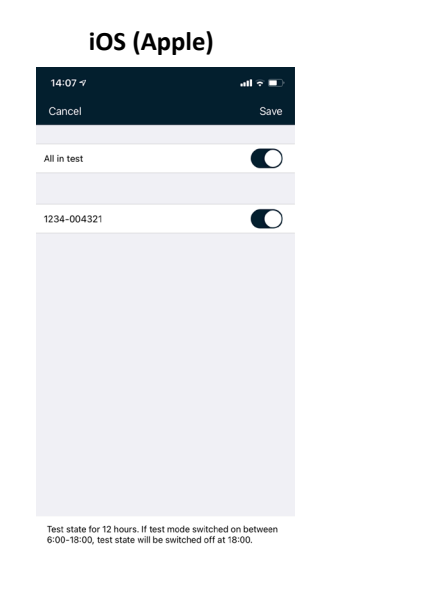

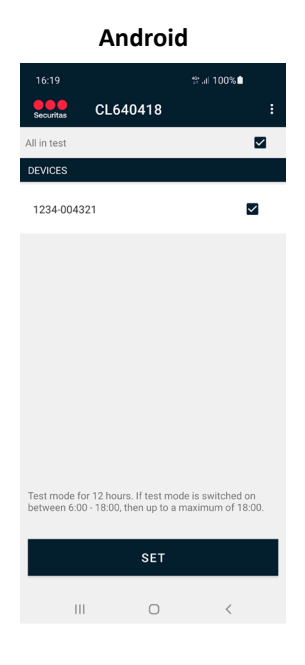

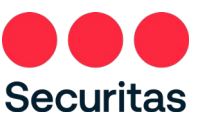

4. Klik hierna op 'Bewaar' (Android en iOS) om de wijziging op de slaan. Zodra de wijziging doorgevoerd verschijnt een pop-up:

| e)                                    |  |
|---------------------------------------|--|
| all 🕈 💷                               |  |
| Securitas                             |  |
|                                       |  |
|                                       |  |
|                                       |  |
|                                       |  |
| hange.                                |  |
|                                       |  |
|                                       |  |
|                                       |  |
|                                       |  |
| witched on between<br>d off at 18:00. |  |
|                                       |  |
| _                                     |  |

NB: Indien het niet mogelijk om de teststand in te schakelen doordat er bijvoorbeeld nog alarmen open staan krijg u onderstaande melding:

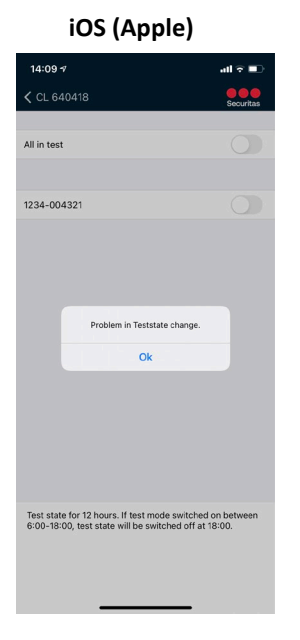

Android

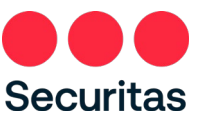

5. In het beginscherm onder 'Bijzonderheden' (iOS) of op de 'Details' pagina (Android, kunt u zien dat uw systeem in test staat:

| 10 v v v v v v v v v v v v v v v v v v v                                                                                                    |
|----------------------------------------------------------------------------------------------------|
| CL 640418 CL 640418     akery Doughnut   tead Arenue 14   234AB The Store     Particularities     Disarmed     Derek/Cose states   1234-004321: Shop   isar-004321: Shop     Derek/Cose states   1234-004321: Shop     Disarmed                                                                                                    |
| akar y Doughnut<br>asd Arems 14<br>34.43 The Stove       Bakery Doughnut<br>Bread Avenue 14<br>123.4 B The Stove       Bread Avenue 14<br>123.4 B The Stove         > hurticularities       DEFAILS       DEFAILS         34-004321       IN TEST<br>1234-004321       IN TEST<br>1234-004321         aarmed       DFRN/CLOSE STATES       DEFANCES         Disarmed       Disarmed       Disarmed                                                                                                    |
| Particularities       VTEST     DEFAILS       1234-004321     IN TEST       Openylcione states     1234-0043211       sarmed     1234-004321: Shop       Disarmed     1234-004321: Shop                                                                                                    |
| ITEST       DerAlLS         1244-004321       IN TEST         OpenyLobes states       1224-004321         342-004321: Shop       OPENyClose states         isarmed       1234-004321: Shop         Disarmed       Disarmed                                                                                                    |
| 34-004321 IN TEST<br>1234-004321 234-004321 234-004321 30<br>sarmed 1234-004321 30<br>1234-004321 30<br>Desarmed 1234-004321 30<br>Desarmed 1334-004321 30<br>Desarmed 1334-004321 30<br>Desarmed |
| 1234-004321: Shop OPEN/CLOSE STATES<br>Exammed 1234-004321: Shop Disarmed                                                                                                    |
| Is a constant shop I Constant shop I Constant                                                                                                    |
| Disarmed                                                                                                    |
|                                                                                                    |
|                                                                                                    |

### 2.6.2 Uitschakelen teststand

Wilt u de teststand eerder beëindigen dan de ingestelde periode, dan kan dit via testscherm gedaan worden.

1. Klik onderaan op het 'Acties' icoon (Android en iOS):

| OS (Apple | e)        |       |
|-----------|-----------|-------|
|           | al 🕆 💷    | 14:4  |
| CL 640418 | Securitas | Secur |
| chedule   | >         | ()    |
| it        | >         | 1     |
| cts       | >         | 20    |
|           |           |       |
|           |           |       |
|           |           |       |
|           |           |       |
|           |           |       |
| <u>8</u>  | ) 幸       | CLIE  |
|           | g Actions |       |

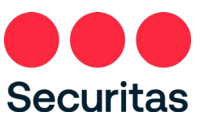

2. Klik op 'Test' om het testscherm te openen (Android en iOS):

|                                | 16:19        |
|--------------------------------|--------------|
| CL6404                         | Securitas    |
| st                             | All in test  |
| ES                             | DEVICES      |
| -004321                        | 1234-00432   |
|                                |              |
|                                |              |
|                                |              |
|                                |              |
|                                |              |
|                                |              |
| ode for 12 hours. If test mo   | Test mode fo |
| n 6:00 - 18:00, then up to a n | between 6:00 |
| SET                            |              |
|                                |              |

3. Schakel vervolgens de teststand uit door bij 'Alles in test' naar links te schuiven (iOS) of het vinkje bij 'Alles in test' uit te zetten (Android). Heeft u meerdere actieve systemen? Dan kunt u eventueel ook per systeem de teststand uitschakelen.

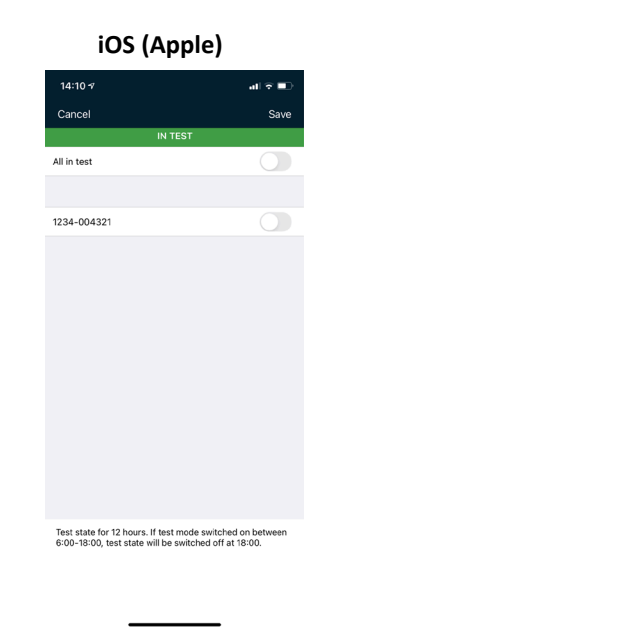

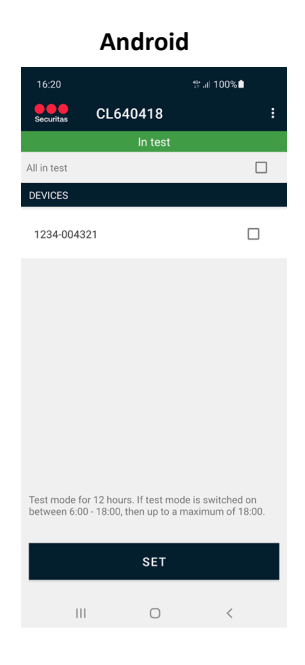

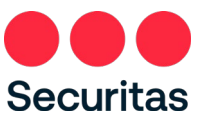

4. Klik hierna op 'Bewaar' (Android en iOS) om de wijziging op de slaan. Zodra de wijziging doorgevoerd verschijnt een pop-up:

| 16:20       ♥         Lil in test       ■         1234-004321       ■                                                                           |
|----------------------------------------------------------------------------------------------------|
| CL640418<br>All in test<br>DEVICES<br>1234-004321<br>Test mode for 12 hours. If test mode is evel<br>between 6:00 - 18:00, then up to a maximum |
| All in test<br>DEVICES<br>1234-004321<br>Test mode for 12 hours. If test mode is swi<br>between 6:00 - 18:00, then up to a maximum              |
| 1234-004321<br>Test mode for 12 hours. If test mode is sw<br>between 6:00 - 18:00, then up to a maximu                                          |
| Test mode for 12 hours. If test mode is<br>between 6.00 - 18.00, then up to a max                                                               |
| Test mode for 12 hours. If test mode is s<br>between 6:00 - 18:00, then up to a maxin                                                           |
| mode for 12 hours. If test mode is                                                                                                    |
| Test mode for 12 hours. If test mode is<br>between 6:00 - 18:00, then up to a makin                                                             |
| st mode for 12 hours. If test mode is<br>tween 6:00 - 18:00, then up to a maxin                                                                 |
| iest mode for 12 hours. If test mode is s<br>etween 6:00 - 18:00, then up to a maxim                                                            |
| Test mode for 12 hours. If test mode is between 6:00 - 18:00, then up to a maxi                                                                 |
|                                                                                                    |
| OFT                                                                                                    |
| Performed Teststate change.                                                                                                    |

5. In het beginscherm onder 'Bijzonderheden' (iOS) of Details' (Android) kunt u zien dat uw systeem niet meer in test staat:

| iO                                               | S (Apple)    |           |
|--------------------------------------------------|--------------|-----------|
| 14:11-7                                          |              | al 🕆 🗈    |
| ٥                                                | CL 640418    | Securitas |
| Bakery Doug<br>Bread Avenue 14<br>1234AB The Sto | h <b>nut</b> |           |
| Open/close sta                                   | tes          |           |
| 1234-004321: :<br>Disarmed                       | shop         | <b>1</b>  |
|                                                  |              |           |
|                                                  |              |           |
|                                                  |              |           |
|                                                  |              |           |
|                                                  |              |           |
|                                                  |              |           |
|                                                  |              |           |
|                                                  |              |           |
|                                                  |              |           |
|                                                  |              |           |
|                                                  |              |           |
| â                                                | <u>a</u> ê   | ++        |
| Client                                           | Alarm Log    |           |
|                                                  |              |           |

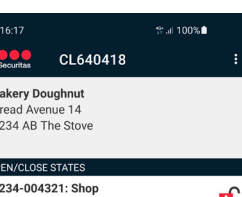

**of** 

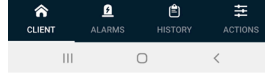

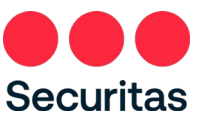

# 2.7 Logboek

In het logboek zijn tot maximaal 10 dagen terug de meldingen van uw systeem naar de Securitas alarmcentrale te zien. Het logboek is te openen door te klikken op het 'klembord' icoon (Andoid en iOS). In de printscreens zijn zowel de persoonsgegevens als ID-code onzichtbaar gemaakt:

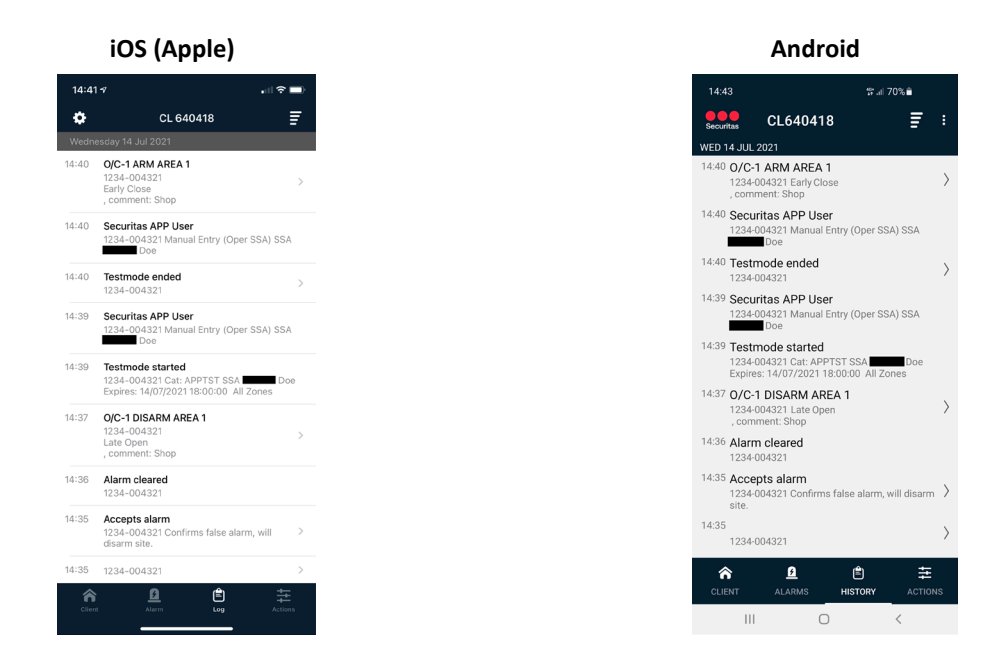

Het logboek wordt telkens per dag opgehaald en start bij de huidige dag. Door naar boven te bladeren in het logboek wordt de vorige dag opgehaald, met een maximum van 20 lijnen per keer.

De standaard volgorde van weergave in het logboek is van nieuw naar oud. Klik op de lijnen in de rechterbovenhoek om de weergave te wijzigen (Android en iOS), in de printscreens zijn persoonlijke gegevens als ID-code onzichtbaar gemaakt:

|       | iOS (Apple)                                                                               |       |
|-------|-------------------------------------------------------------------------------------------|-------|
| 14:41 | and and a                                                                                 | ÷ 🗖   |
| ۰     | CL 640418                                                                                 | Ē.    |
| Wedne | esday 14 Jul 2021                                                                         |       |
| 14:35 | 1234-004321                                                                               | >     |
| 14:35 | Accepts alarm<br>1234-004321 Confirms false alarm, will<br>disarm site.                   | >     |
| 14:36 | Alarm cleared<br>1234-004321                                                              |       |
| 14:37 | O/C-1 DISARM AREA 1<br>1234-004321<br>Late Open<br>, comment: Shop                        | >     |
| 14:39 | Testmode started<br>1234-004321 Cat: APPTST SSA<br>Expires: 14/07/2021 18:00:00 All Zones | Doe   |
| 14:39 | Securitas APP User<br>1234-004321 Manual Entry (Oper SSA) S<br>Doe                        | SA    |
| 14:40 | Testmode ended<br>1234-004321                                                             | >     |
| 14:40 | Securitas APP User<br>1234-004321 Manual Entry (Oper SSA) S<br>Doe                        | SA    |
| 14:40 | O/C-1 ARM AREA 1<br>1234-004321<br>Early Close<br>, comment: Shop                         | >     |
| Clien | Alarm Log Ac                                                                              | tions |

| Android                                                                                             |   |
|----------------------------------------------------------------------------------------------------|---|
| 14:43 រវីវី ដា 70% 🕯                                                                                |   |
| Securitas CL640418                                                                                  | : |
| 1234-004321                                                                                         | > |
| 14:35<br>1234-004321                                                                                | > |
| 14:35 Accepts alarm<br>1234-004321 Confirms false alarm, will disarm<br>site.                       | > |
| 14:36 Alarm cleared<br>1234-004321                                                                  |   |
| 14:37 O/C-1 DISARM AREA 1<br>1234-004321 Late Open<br>, comment: Shop                               | > |
| 14:39 Testmode started<br>1234-004321 Cat: APPTST SSA Doe<br>Expires: 14/07/2021 18:00:00 All Zones |   |
| 14:39 Securitas APP User<br>1234-004321 Manual Entry (Oper SSA) SSA<br>Doe                          |   |
| 14:40 Testmode ended<br>1234:004321                                                                 | > |
| 14:40 Securitas APP User<br>1234-004321 Manual Entry (Oper SSA) SSA<br>Doe                          |   |
| 14:40 O/C-1 ARM AREA 1<br>1234-004321 Early Close<br>, comment: Shop                                | > |
| CLIENT ALARMS HISTORY ACTION:                                                                       | s |
| III O <                                                                                             |   |

Securitas Alarm App – handleiding – iOS v.1.7.9 - Android v1.4.1

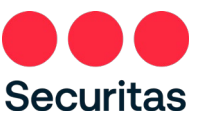

# 2.8 Toegang tot meerdere locaties

Wanneer uw ID-code gekoppeld is aan meerdere locaties zijn al deze locaties toegankelijk via de app. In plaats van dat u na het inloggen direct op het thuisscherm uit komt, is onderstaande scherm zichtbaar:

| iOS (Apple)                                                                 |           |  | Android                                                                                               | ł                              |
|-----------------------------------------------------------------------------|-----------|--|----------------------------------------------------------------------------------------------------|--------------------------------|
| 7                                                                           | al 🗢 🔳    |  | 08:46                                                                                                 | 약 .al 901                      |
| Clients                                                                     | Securitas |  | Securitas Alarm object                                                                                | 5                              |
|                                                                             |           |  | OBJECTS                                                                                               | ALARM                          |
| Bakery Doughnut<br>: 1234-004321<br>e 14 123448. The Stove                  | >         |  | Q Type name, number, trans                                                                            | smitter                        |
| Butcher Little Chicken<br>1234-002134<br>e 6, 1234AB, The Stove             | >         |  | Bakery Doughnut<br>Bread Avenue 14, 1234AB, The S<br>CL640418<br>Transmitters: 1234-004321            | itove                          |
| Cheesefarm The Happy C<br>1234-004123, 1234-004132<br>10, 1234AB, The Stove | ow >      |  | Butcher Little Chicken<br>Bread Avenue 6, 1234AB, The St<br>CL640414<br>Transmitters: 1234-002134     | ove                            |
| 234-001243<br>, 1234AB, The Stove                                           | >         |  | Cheesefarm The Happy C<br>Bread Avenue 10, 1234AB, The S<br>CL640417<br>Transmitters: 1234-004123 123 | <b>ow</b><br>itove<br>4-004132 |
|                                                                             |           |  | Greengrocer Paprika<br>Bread Avenue 8, 1234AB, The St<br>CL640419<br>Transmitters: 1234-001243        | ove                            |

Door op de op locatie te klikken die u wilt bekijken opent de locatie met het thuisscherm van deze locatie.

## 2.8.1 Zoeken locatie

In het startscherm kunt u eventueel ook zoeken naar de locatie die wilt bekijken. U kunt op de volgende teksten zoeken:

- Naam locatie
- Straatnaam en huisnummer Postcode
- Plaats
- Nummer van uw alarmpaneel (in de bovenstaande printscreen is dat bijvoorbeeld 1234-004321)
- Nummer van uw locatie (dit nummer wordt automatisch door Securitas gegenereerd, en is het nummer wat in de bovenstaande printscreens na CL (iOS) of onder het adres (Android) staat.

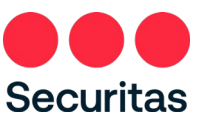

1. Type (een deel van) de locatie die u wilt zoeken in en de selectie in het scherm laat gelijk de resultaten zien :

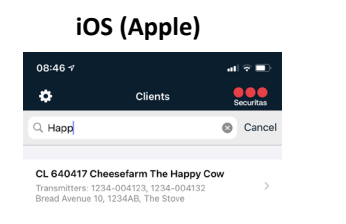

|                                    | Android                                         |     |           |
|------------------------------------|-------------------------------------------------|-----|-----------|
| 08:46 ৵                            |                                                 | .11 | i 🕆 🔳     |
| ٠                                  | Clients                                         | (   | Securitas |
| Q Happ                             |                                                 | 0   | Cancel    |
| CL 640417 C                        | heesefarm The Happy (                           | Cow |           |
| Transmitters: 12<br>Bread Avenue 1 | 234-004123, 1234-004132<br>0, 1234AB, The Stove |     | >         |

U kunt nu de gezochte locatie openen door erop te klikken.

#### 2.8.2. Locaties met openstaande alarmen

Wanneer u op één of meerdere locaties alarmen open heeft staan is dit direct zichtbaar in het selectiescherm. Dit is ook het scherm waar u naar terugkeert als u een via een push notificatie een alarm hebt ontvangen van Securitas:

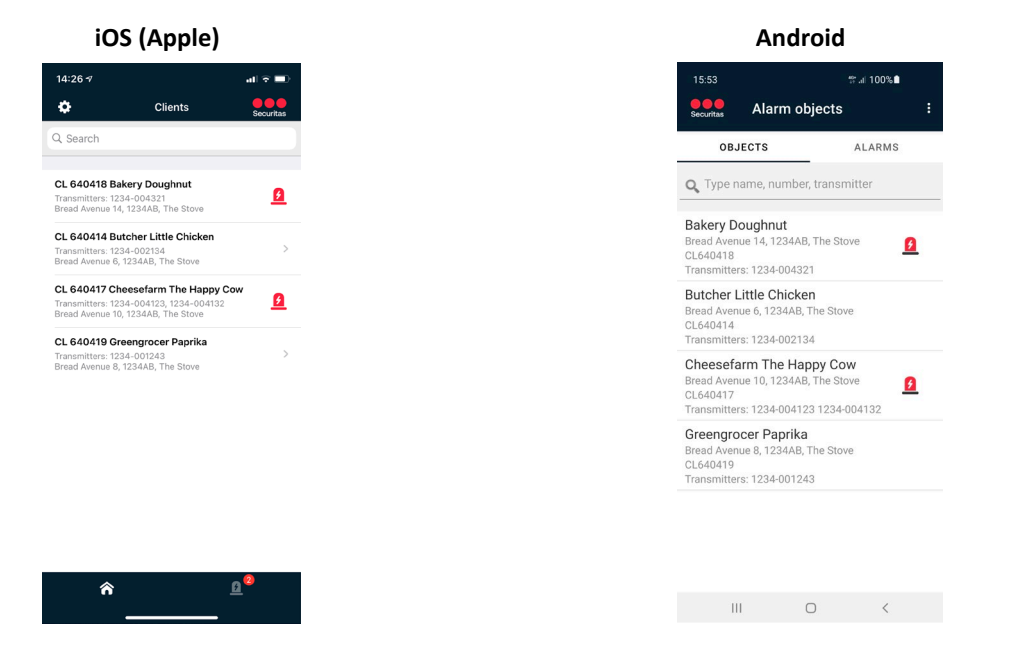

De locaties waar een alarm open staat hebben naast de naam een zwaailicht staan. In iOS is het aantal sites met een openstaand alarm ook te zien aan het getal naast het zwaailicht aan de onderkant van het scherm.

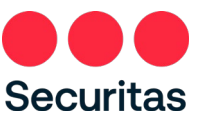

Door op het zwaailicht te klikken (iOS) of op 'Alarmen' (Android) worden alleen de locaties met een alarm weergegeven. Bij Android is dit ook het scherm wat automatisch opent als u inlogt en u heeft alarmen open staan:

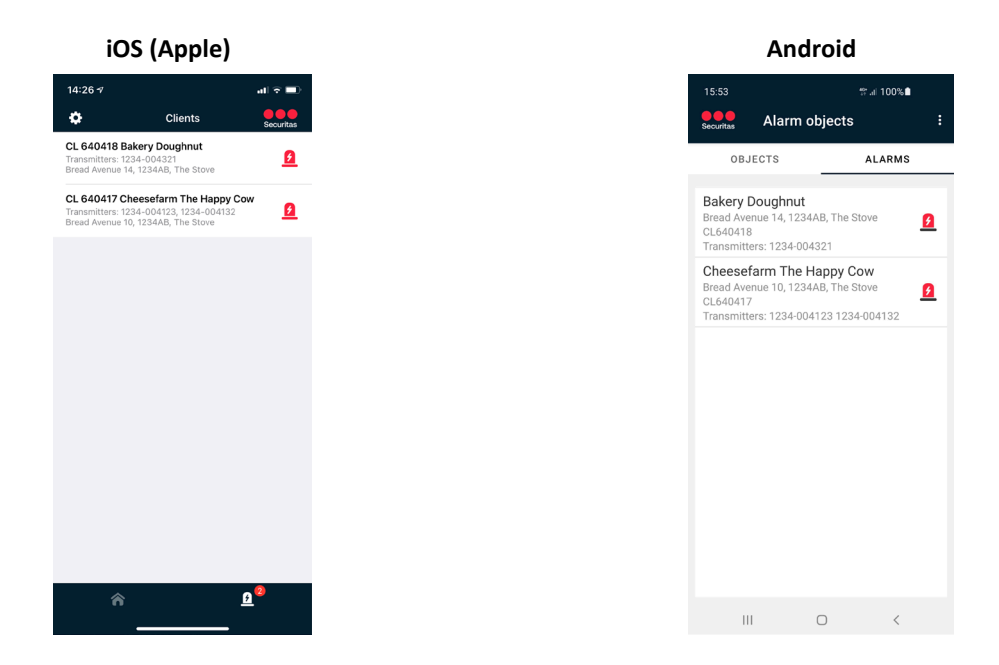

Om het alarm af te melden selecteert u de locatie en kunt u daarna het alarm afmelden (zie hoofdstuk 2.2.2 Afmelden alarm).

# 3. Wachtwoord opties

Het wachtwoord kan in de app gewijzigd worden, of als u uw wachtwoord vergeten bent kunt u via de app uw wachtwoord opnieuw instellen. Het wijzigen van het wachtwoord gaat via het instellingen menu. Het aanpassen van een vergeten wachtwoord gaat via het inlogscherm.

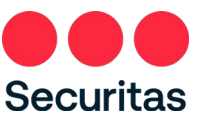

# 3.1 Wachtwoord wijzigen

- 1. Open het instellingen menu door linksbovenaan in de app te klikken op het tandwieltje (iOS) of rechtsbovenaan op de drie stippen onder elkaar te klikken (Android).
  - Bij iOS opent een heel nieuw scherm. Bij Android opent rechtsbovenaan een klein menu:

| iOS (A                  | pple        | e)        |
|-------------------------|-------------|-----------|
| 18:18 -7                |             | al 🗟 🔳    |
| Clients S               | Set up      | Securitas |
| REGISTRATION            |             |           |
| Remember Email addre    | SS          |           |
| Change password         |             | >         |
| Delete account          |             | >         |
| Do receive non alarm re | lated mes   | sages 🚺   |
| CREDENTIALS             |             |           |
| Reset credentials       |             | >         |
| GENERAL                 |             |           |
| About                   |             | >         |
| Privacy statement and g | general ter | rms >     |
| Logout                  |             | >         |
|                         |             |           |
|                         |             |           |
|                         |             |           |
|                         |             |           |
|                         |             |           |
|                         |             |           |

| 15:52 🐇               | ¥: ∰ al 100%∎                     |
|-----------------------|-----------------------------------|
| Securitas             | Change password                   |
| Bakery D<br>Bread Ave | Reset ID-code                     |
| 1234 AB               | Delete account                    |
|                       | About                             |
| 1234-004              | Settings                          |
| Armed                 | Privacy statement and general ter |
|                       | Logout                            |
|                       |                                   |
|                       |                                   |
|                       |                                   |
|                       |                                   |
|                       |                                   |
|                       |                                   |
|                       |                                   |

# Android

2. Klik op 'Wijzig wachtwoord' (iOS) of 'Wachtwoord wijzigen' (Android). Voer het oude wachtwoord in, en vervolgens 2 maal het nieuwe wachtwoord.

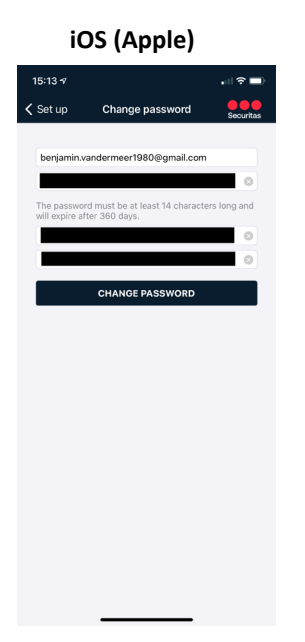

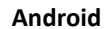

III O <

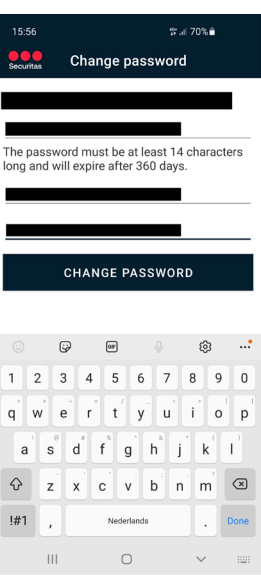

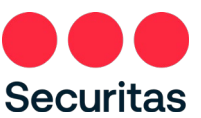

3. Druk vervolgens op 'Wijzig wachtwoord' (iOS en Android. Afhankelijk van het besturingssysteem keert de app weer terug naar het instellingenmenu (iOS) of er verschijnt een pop-up met de melding dat het wachtwoord is gewijzigd. Klik op 'OK' om deze te sluiten (Android):

| iOS (                | Apple)           |           |
|----------------------|------------------|-----------|
| 18:18 <del>-</del> 7 |                  | all 🕆 🔳   |
| Clients              | Set up           | Securitas |
| REGISTRATION         |                  |           |
| Remember Email add   | Iress            |           |
| Change password      |                  | >         |
| Delete account       |                  | >         |
| Do receive non alarm | related messages |           |
| CREDENTIALS          |                  |           |
| Reset credentials    |                  | >         |
| GENERAL              |                  |           |
| About                |                  | >         |
| Privacy statement an | d general terms  | >         |
| Logout               |                  | >         |
|                      |                  |           |
|                      |                  |           |
|                      |                  |           |
|                      |                  |           |
|                      |                  |           |
|                      |                  |           |
|                      |                  |           |

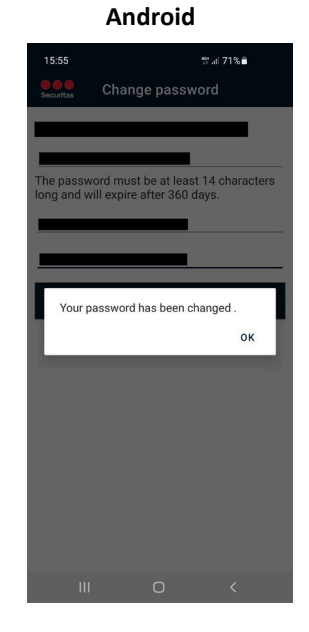

Nadat het wachtwoord gewijzigd ontvangt u een bevestigingsmail dat het wachtwoord is gewijzigd. De mail heeft als onderwerp "Securitas Alarm' wachtwoord gewijzigd'.

## 3.2 Wachtwoord vergeten

1. Kies de optie 'Wachtwoord vergeten' in het inlogscherm:

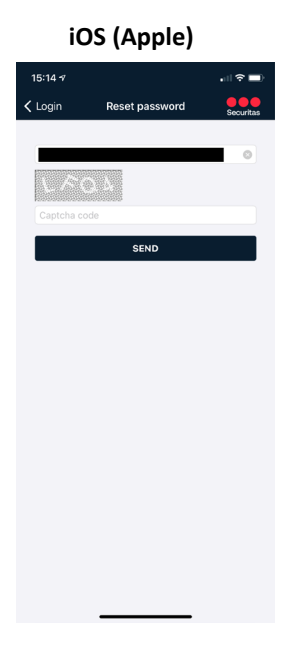

Android

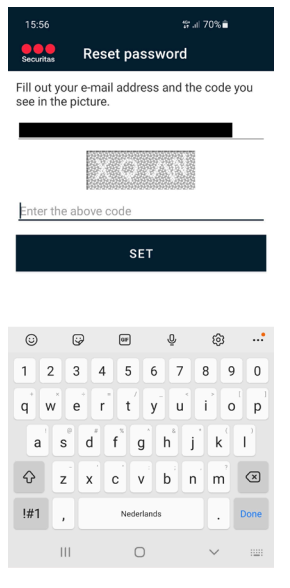

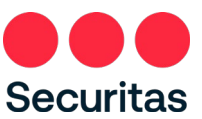

2. Voer vervolgens (eventueel) het e-mailadres in waarvan het wachtwoord vergeten is en vul vervolgens de beveiligingscode uit de afbeelding in (Android zal automatisch het laatst gebruikte e-mail adres gebruiken als 'Onthoud e-mail adres' is aangevinkt).

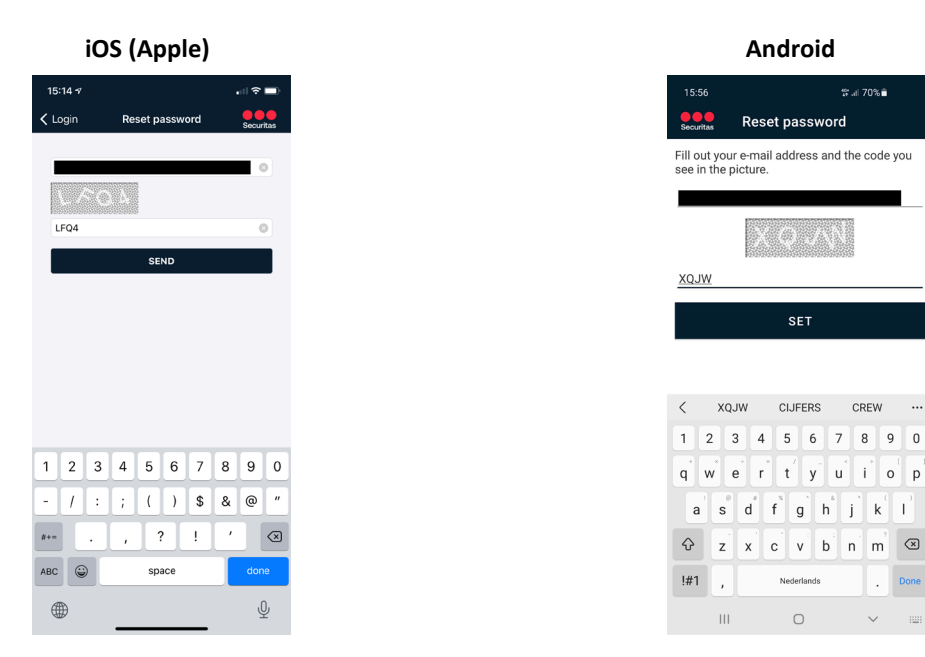

3. Druk na het invoeren op 'Gereed' (iOS) of 'Versturen' (Android):

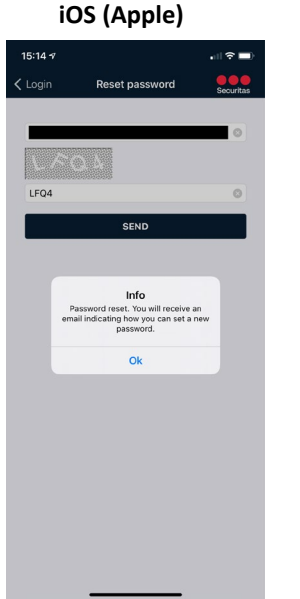

ur e-mail address and the code yo An e-mail has been sent to nables you to reset your pas ок

Android

0

U ontvangt nu een e-mail op het ingegeven e-mailadres met hierin een link om het wachtwoord opnieuw in te stellen. Druk op 'OK' om verder te gaan.

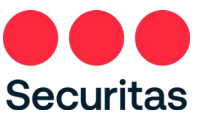

4. Klik in de e-mail op de link om het wachtwoord opnieuw in te stellen en vul op de internetpagina die opent het emailadres en nieuwe wachtwoord in en druk 'Wijzig wachtwoord'.

|              | СC            | hange Password |            | ×       | +                                                                                                |
|--------------|---------------|----------------|------------|---------|--------------------------------------------------------------------------------------------------|
| $\leftarrow$ | $\rightarrow$ | CŴ             | 🗘 https    | s://too | blboxx.securitas.nl/AppWebService/PasswordReset?token=E5260FC998FA79D489B43D4500681740256DA175D3 |
|              |               |                |            |         |                                                                                                  |
|              |               | Change Pas     | sword      |         |                                                                                                  |
|              |               | The passwo     | rd must be | at le   | ast 14 characters long and will expire after 360 days.                                           |
|              |               | Email Addre    | ess        |         |                                                                                                  |
|              |               | Password       |            |         |                                                                                                  |
|              |               | Confirm Pas    | sword      |         |                                                                                                  |
|              |               |                |            |         | Change Password                                                                                  |
|              |               |                |            |         |                                                                                                  |

5. Wanneer het wachtwoord succesvol is gewijzigd verschijnt de volgende pagina:

|              | 6             | hange | Password  | × +                                                                                                    |
|--------------|---------------|-------|-----------|----------------------------------------------------------------------------------------------------|
| $\leftarrow$ | $\rightarrow$ | С     | ഹ         | https://toolboxx.securitas.nl/AppWebService/PasswordReset?token=E5260FC998FA79D489B43D45006             |
|              |               |       |           |                                                                                                    |
|              |               | C     | hange Pa  | sword                                                                                                   |
|              |               | Yo    | our passw | rd is changed. For security reasons you need to link your credentials again to your account in the app. |

In de app kunt u nu inloggen met het e-mailadres en uw nieuwe wachtwoord.

NB: Vanwege veiligheidsoverwegingen worden ook de gekoppelde ID-code en pincode verwijderd. Zodra u met uw nieuwe wachtwoord inlogt in de app dient u eenmalig uw ID-code en pincode weer in te voeren (zie hoofdstuk 1 stap 6).

# 4.4. ID-code wijzigen

Krijgt u een andere ID-code of is er een andere reden waarom u uw ID-code wilt verwijderen? De app biedt de mogelijkheid om uw oude ID-code te verwijderen en een nieuwe te koppelen. Hiervoor dient het Instellingen menu geopend te worden.

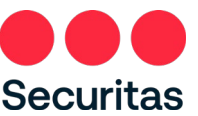

- 1. Open het instellingen menu door linksbovenaan in de app te klikken op het tandwieltje (iOS) of rechtsbovenaan op de drie stippen onder elkaar te klikken (Android).
  - Bij iOS opent een heel nieuw scherm. Bij Android opent rechtsbovenaan een klein menu:

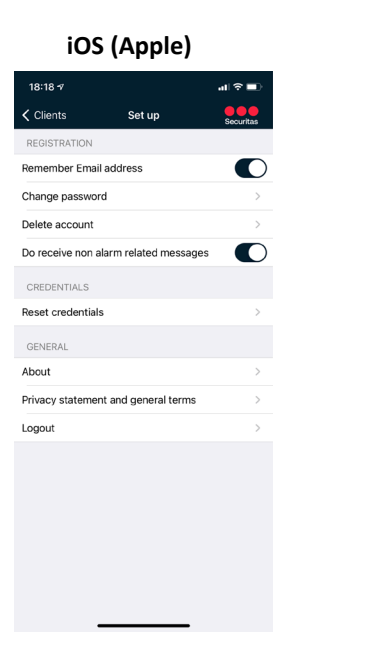

| 15:52 💰               | ¥. ∰ al 100%∎                     |
|-----------------------|-----------------------------------|
| Securitas             | Change password                   |
| Bakery D              | Reset ID-code                     |
| 1234 AB               | Delete account                    |
|                       | About                             |
| OPEN/CLOS<br>1234-004 | Settings                          |
| Armed                 | Privacy statement and general ter |
|                       | Logout                            |
|                       |                                   |
|                       |                                   |

2. Klik op ID-code herstellen (Android en iOS). Er verschijnt een pop-up met de vraag of u zeker weet dat u de gegevens wil verwijderen:

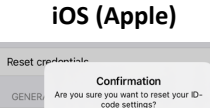

| et ch | dontiale                                    |                                           |   |
|-------|---------------------------------------------|-------------------------------------------|---|
| NER   | Confirm<br>Are you sure you war<br>code set | nation<br>nt to reset your ID-<br>ttings? |   |
| out   |                                             |                                           | > |
|       |                                             |                                           |   |

|          | Android                                                                                                    |                              |  |
|----------|----------------------------------------------------------------------------------------------------|------------------------------|--|
| 1:<br>Ar | The ID-code data will be cleared.<br>enables you to reenter the ID-code<br>the next time the server is contact<br>CANCEL | This<br>e data<br>ted.<br>OK |  |

3. Druk op 'OK' om te bevestigen (voor zowel iOS als Android). Er verschijnt een pop-up met de bevestiging dat de gegevens verwijderd zijn.

U ontvangt nu een e-mail met de bevestiging dat de inloggegevens zijn verwijderd. Wanneer u opnieuw inlogt in de app, verschijnt het scherm dat wordt getoond in Sectie 1 van deze handleiding (Stap 6).

# 5. Pincode wijzigen

Aba Priv

Het is niet mogelijk om de pincode via de app te wijzigen. U kunt de PIN code wijzigen via de reguliere procedure die u gebruikt om contact op te nemen met Securitas. Zodra u uw pincode heeft gewijzigd heeft en opnieuw inlogt in de app, komt het scherm uit hoofdstuk 1 (stap 6) tevoorschijn.

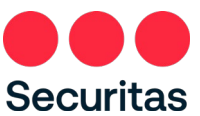

# 6. Nieuwe algemene voorwaarden of privacyverklaring

Wanneer Securitas de Algemene Voorwaarden of Privacy verklaring wijzigt dienen deze eerst geaccepteerd te worden in de app voordat de app weer gebruikt kan worden.

1. Bij het inloggen op de app wordt het onderstaande scherm getoond. Klik op de link om de Algemene Voorwaarden en Privacyverklaring te openen.

| iOS (Apple)                                                                                                    |                                    | Android                   |                           |                                                                          |                         |
|----------------------------------------------------------------------------------------------------|------------------------------------|---------------------------|---------------------------|--------------------------------------------------------------------------|-------------------------|
| 14:23 -7                                                                                                    | al 🕆 🔳                             | 17:3                      | 10                        |                                                                          | ☆.⊒ 70% 🗎               |
| Cancel                                                                                                    | Securitas                          | Securi                    | tas                       | Terms and con                                                            | ditions                 |
| Terms and conditions<br>The general terms and conditio<br>updated. To continue using the<br>accept the new conditions. | ns have been<br>app you must first | The g<br>updat<br>first a | jenera<br>ted. T<br>accep | al terms and conditio<br>To continue using the<br>ot the new conditions. | ns have be<br>app you m |
| Terms and conditions                                                                                                   |                                    | TER                       | MS A                      | ND CONDITIONS                                                            |                         |
| Privacy statement                                                                                                    |                                    | PRIV                      | VACY                      | STATEMENT                                                                |                         |
| I agree with the terms an privacy statement.                                                                           | d conditions and                   |                           | agree v<br>Lateme         | with the terms and condit<br>ent.                                        | ions and priv           |
| SAVE                                                                                                    |                                    |                           |                           | SAVE                                                                     |                         |
|                                                                                                    |                                    | _                         |                           |                                                                          |                         |
|                                                                                                    |                                    |                           |                           |                                                                          |                         |
|                                                                                                    |                                    |                           |                           |                                                                          |                         |
|                                                                                                    |                                    |                           |                           |                                                                          |                         |
|                                                                                                    |                                    |                           |                           |                                                                          |                         |
|                                                                                                    |                                    |                           |                           |                                                                          |                         |
|                                                                                                    |                                    |                           |                           |                                                                          |                         |
|                                                                                                    |                                    |                           | 111                       | I 0                                                                      | <                       |

NB: Het is mogelijk dat beide links naar hetzelfde document gaan. In dat geval is er één document dat zowel de Algemene Voorwaarden als de Privacyverklaring bevat.

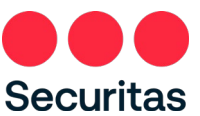

2. Accepteer de Algemene Voorwaarden en Privacyverklaring om de app weer te gebruiken door de schuifregelaar naar rechts te verplaatsen (iOS) of het vakje aan te vinken (Android). Klik daarna op 'Opslaan'.

| iOS (Ap                                                                                                    | ple)                                        | Android                                                                                                    |
|----------------------------------------------------------------------------------------------------|---------------------------------------------|----------------------------------------------------------------------------------------------------|
| 14:25 7                                                                                                    | ati 🗢 🔳                                     | 17:31 \$*ii 70% 🗎                                                                                                    |
| Cancel                                                                                                    | Securitas                                   | Securitas Terms and conditions                                                                                             |
| Terms and conditions<br>The general terms and con-<br>updated. To continue using<br>accept the new conditions. | ditions have been<br>the app you must first | The general terms and conditions have bee<br>updated. To continue using the app you mu<br>first accept the new conditions. |
| Terms and conditions                                                                                           |                                             | TERMS AND CONDITIONS                                                                                                    |
| Privacy statement                                                                                              |                                             | PRIVACY STATEMENT                                                                                                    |
| I agree with the term privacy statement.                                                                       | is and conditions and                       | I agree with the terms and conditions and private statement.                                                               |
| SAV                                                                                                    | E                                           | SAVE                                                                                                    |
|                                                                                                    |                                             |                                                                                                    |
|                                                                                                    |                                             |                                                                                                    |
|                                                                                                    |                                             |                                                                                                    |
|                                                                                                    |                                             |                                                                                                    |
|                                                                                                    |                                             |                                                                                                    |
|                                                                                                    |                                             |                                                                                                    |
|                                                                                                    |                                             |                                                                                                    |
|                                                                                                    |                                             |                                                                                                    |

3. De app keert nu terug naar het startscherm.

# 7. Account verwijderen

Niet actieve accounts worden na een bepaalde periode van inactiviteit verwijderd. Indien u, om wat voor reden dan ook, geen gebruik meer wenst te maken van de Securitas Alarm app, kunt u uw account ook zelf verwijderen.

Let op: Door het uitvoeren van de volgende acties wordt alleen de app account verwijderd. Uw gegevens in de Securitas platform(en), bijv. uw ID en PIN, blijven bestaan en kunnen nog steeds gebruikt worden. Als u deze wilt wijzigen of verwijderen dient u contact op te nemen met Securitas via telefoon of e-mail.

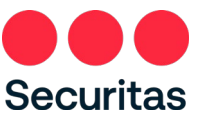

1. Tik op het tandwielicoon linksboven (iOS) of rechtsboven op de drie puntjes (Android) om het instellingenmenu te openen. In Android moet u vervolgens op 'Instellingen' klikken.

In iOS wordt een nieuw scherm geopend, in Android een klein menu. Klik op 'Account verwijderen':

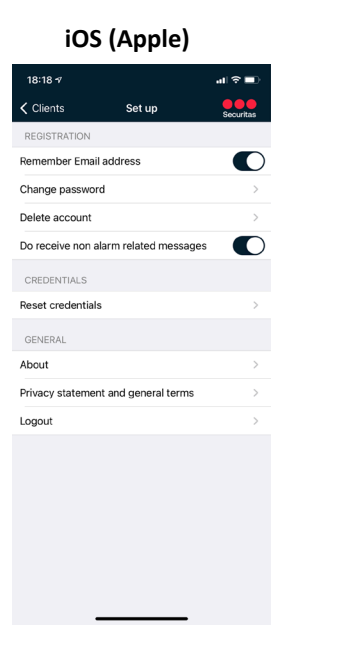

|                       | Android                           |
|-----------------------|-----------------------------------|
| 15:52 &               | <b>%</b> . ∰ al 100% <b>≜</b>     |
| Securitas             | Change password                   |
| Bakery D              | Reset ID-code                     |
| 1234 AB               | Delete account                    |
|                       | About                             |
| 0PEN/CLOS<br>1234-004 | Settings                          |
| Armed                 | Privacy statement and general ter |
|                       | Logout                            |
|                       |                                   |
| CLIENT                | alarms history actions            |
|                       |                                   |

2. Een nieuw scherm opent, voer uw wachtwoord in en klik op 'Verwijder mijn account' om verder te gaan.

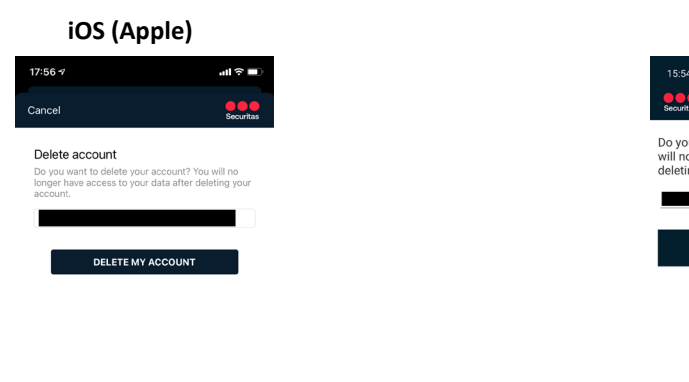

| Android                                |                                                                                                    |  |  |  |  |  |  |  |
|----------------------------------------|----------------------------------------------------------------------------------------------------|--|--|--|--|--|--|--|
| 15:54 prai 70%∎                        |                                                                                                    |  |  |  |  |  |  |  |
| Securitas                              | Delete account                                                                                                    |  |  |  |  |  |  |  |
| Do you wa<br>will no lor<br>deleting y | Do you want to delete your account? You<br>will no longer have access to your data after<br>deleting your account. |  |  |  |  |  |  |  |
|                                        | DELETE MY ACCOUNT                                                                                                  |  |  |  |  |  |  |  |

| 111 | 0 | < |
|-----|---|---|
|     |   |   |

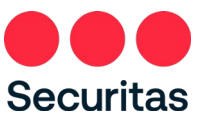

3. Er verschijnt een pop-up met een waarschuwing, klik op "OK" om te bevestigen:

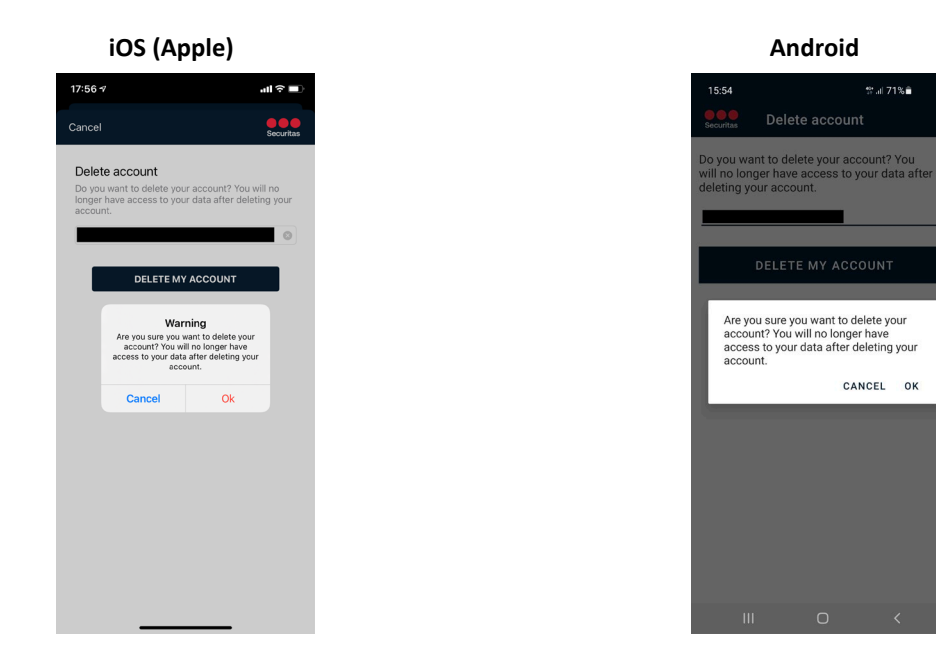

4. Uw account wordt verwijderd en u keert terug naar het inlogscherm van de app. U ontvangt een e-mail met de bevestiging dat uw account is verwijderd.

NB: Door het uitvoeren van de volgende acties wordt alleen uw account op de app verwijderd. Uw gegevens in de Securitas platform(en), bv. uw ID en PIN, blijven bestaan en kunnen nog steeds gebruikt worden. Als u een van deze wilt wijzigen of verwijderen dient u contact op te nemen met Securitas via telefoon of e-mail.

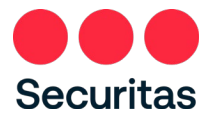

# 8. FAQs

## 8.1 Algemeen

Heb ik met mijn installateurs ID-code en pincode ook toegang tot al mijn sites via de Securitas Alarm app? Nee, de Securitas Alarm app is gericht op eindgebruikers van de Securitas alarmcentrale. Als installateur kunt u gebruik maken van de app Securitas Installer, waarmee u met hetzelfde emailadres en wachtwoord kan inloggen als wat u gebruikt voor de Securitas Alarm app.

## Kan ik als eindgebruiker van de Securitas Alarm ontvangst centrale ook gebruik maken van de Installer app?

Ja, dat is mogelijk. Na het inloggen ziet u alleen de verbindingen waar u als Security contact geregistreerd staat. Het verschil met de Securitas Alarm app is dat u nu toegang heeft tot de meer geavanceerde testpagina en alle telefoonnummers van de contactpersonen kunt zien. Voor de overige functionaliteiten dient u nog steeds de Securitas Alarm app te gebruiken.

#### Is er ook een versie voor Windows Phone?

Op dit moment is het marktaandeel van Windows Phone nog dermate laag dat er voor gekozen is nog geen versie voor Windows Phone uit te brengen.

## 8.2 Registratie

# Ik heb te lang gewacht met het klikken op de activatielink in de email om mijn account teactiveren. Wat moet ik nu doen?

Mocht dit gebeuren, en u klikt toch op de activatielink dan krijgt u onderstaande scherm te zien:

## Activation Registration

Your account has NOT been activated, because the link is no longer valid.

Zolang het account nog niet geactiveerd is kan het proces 'Registreer nieuwe gebruiker' gewoon nogmaalsdoorlopen worden met hetzelfde emailadres. U dient zicht dus opnieuw te registreren (zie hoofdstuk 1. Registratie), en zal dan nogmaals een activatiemail krijgen.

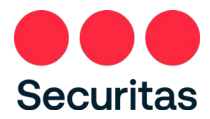

### De app geeft aan dat ID-code en pincode niet correct zijn, terwijl ik zeker weet dat dit klopt!

Heeft u wellicht als pincode 0000, 1111, 2222, 3333, 4444, 5555, 6666, 7777, 8888, 9999, 1234 of 4321? Deze pincodes zijn uit veiligheidsoverwegingen geblokkeerd voor gebruik in de app. U kunt de PIN-code wijzigen via het reguliere proces dat u gebruikt om contact op te nemen met Securitas, waarna u uw ID-code en PIN-code in de app kunt koppelen.

#### Kan het emailadres waarmee ik mezelf geregistreerd heb gewijzigd worden?

Nee, dat kan niet. Indien u een ander emailadres heeft dient u zich met dat emailadres opnieuw te registeren en uw IDcode en PIN-code koppelen aan uw nieuwe adres. Eventueel kunt, voordat u dit doet, uw ID-code en PIN-code bij uw oude account verwijderen door in het Instellingen menu te kiezen voor 'ID-code herstellen'.

## 8.3 Contacten

#### Mijn contactpersoon heeft meerdere telefoonnummers, zijn deze ook zichtbaar in de app?

Nee, deze zijn niet zichtbaar. In de app is alleen het mobiele nummer, wat als eerst gebeld moet worden, van uw contact zichtbaar, of als geen mobiel nummer bekend is maar wel een vast nummer wordt het vaste nummer wat als eerste gebeld moet worden weergegeven.

In de Securitas Installer app worden alle telefoonnummers van de contactpersonen weergegeven.

**Bij verschillende type alarmen heb ik verschillende contacten die gebeld moeten worden, is dit ook zichtbaar in de app?** Nee, in de app is alleen de standaard belvolgorde zichtbaar. Wilt u per type alarm afwijkende belvolgordes, of heeft u afwijkende belvolgordes en wilt u deze weten, neem dan contact op met Securitas.

## 8.4 Logboek

#### Ik kan in het logboek niet zien wie er geschakeld heeft. Zou ik dat wel te kunnen?

Ja, je zou dit moeten kunnen zien. Als het systeem doorgeeft wie er geschakeld heeft is dit zichtbaar in de app, echter dient hiervoor de regel in de geschiedenis geopend te worden (klikken op de regel). In sommige gevallen geeft het systeem dit ook aan door als een aparte regel (CNF-info):

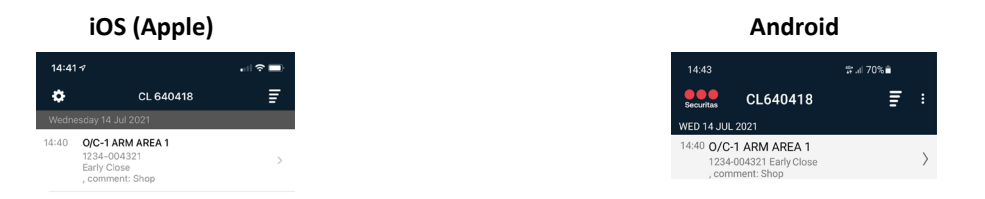

NB: in iOS staat een pijl naast de logregel als deze meer info bevat, in Android een paperclip.

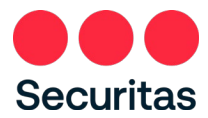

Nadat u de logregel geopend hebt is meer detail informatie zichtbaar, afhankelijk van wat uw systeem precies doorgeeft staat de gebruiker achter 'User ID:' (zoals in de printscreen) of als losse tekst:

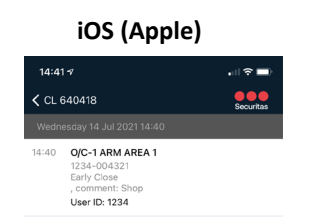

| Android    |                  |               |  |  |  |  |
|------------|------------------|---------------|--|--|--|--|
| 14:43      |                  | \$‡.al 70% ∎ੇ |  |  |  |  |
| Securitas  | CL640418         |               |  |  |  |  |
| WED 14 JUI | 2021 14:40       |               |  |  |  |  |
| 0/C-1 ARM  | AREA 1           |               |  |  |  |  |
| 1234-0043  | 21 Early Close , |               |  |  |  |  |
| comment: S | shop             |               |  |  |  |  |
|            | User ID: 1234    |               |  |  |  |  |

## 8.5 Push alarmen

## Wat gebeurt er als ik of één van mijn contactpersonen niet in staat ben het alarm via de app af te handelen? U wordt dan gewoon conform de normaal geldende procedure gebeld door één van onze centralisten.

#### Wat gebeurt er als één van mijn contactpersonen het alarm al heeft afgemeld?

U volgt stap 1 t/m 3, en als u bij stap vier komt ziet u dat er geen openstaande alarmen meer zijn. In de history kunt u eventueel terugzien hoe laat het alarm is afgemeld.

## Kan ik het ontvangen van push-notificaties ook uitzetten?

Ja, dit kunt u voor u zelf en alle contacten per contact en eventueel per site (indien u toegang heeft tot meerdere sites) uitzetten.

# Sommige lage prioriteitsmeldingen worden nu alleen maar op bepaalde tijdstippen doorgebeld, krijg ik daar nu midden in de nacht een notificatie van op mijn telefoon?

Nee, de alarmen in de app worden op dezelfde tijdstippen gepushed als waarop nu alarmen worden doorgebeld.

#### Waarom worden alleen lage prioriteitsmeldingen gepushed?

Bij urgente alarmen willen wij u graag persoonlijk conform de met u afgesproken procedures informeren, eventueel zijn wij zo ook in staat direct hulpdiensten en/of surveillancediensten aan te sturen.

## Moet ik de app open hebben staan om een alarm gepushed te krijgen?

Nee, alarmen worden altijd gepushed, ook als de app gesloten is. Als de app langer dan 10 minuten geleden gebruikt moet u wel uw wachtwoord invoeren om het pushbericht te kunnen openen.

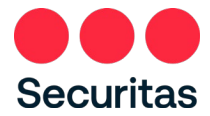

## 8.6 Teststand

## Kan ik ook bepaalde alarmen uitsluiten van de teststand, zoals bijvoorbeeld Overval of Brand?

Nee, dat is niet mogelijk. Wilt u alleen bepaalde zones of type meldingen in test dan dient u hiervoor telefonisch contact op te nemen met Securitas via het bij u bekende telefoonnummer,

of download de Securitas Installer App. U kunt inloggen met dezelfde referenties, en vanuit die app kunt u voorgedefinieerde alarmsoorten uitsluiten.

### Kan ik mijn systeem ook maar voor korte tijd in test zetten?

Dat kan niet automatisch, maar u kunt de testmodus altijd beëindigen via de app, of u kunt de Securitas Installer app downloaden. Met die app is het mogelijk om verschillende testperiodes in te stellen.